# 高雄市政府公務人力發展中心

## 免費軟體與網路合法資源研習講義

鄭文襟 wenjye@dgps.kh.edu.tw

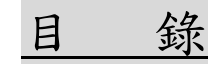

| 壹. | 研習前置作業                                           | 3  |
|----|--------------------------------------------------|----|
|    | 一. 建立個人資料夾                                       | 3  |
|    | 二. 下載本次練習的基礎班範例檔                                 | 4  |
| 貳. | 辦公效率提升篇 1語音與文字轉換應用                               | 5  |
|    | 一. 自動標點符號的語音輸入法訊飛輸入法                             | 5  |
|    | 二. 照片翻譯與文字辨識LINE、Google 相簿                       | 8  |
| 參. | 辦公效率提升篇 2錄音檔直接轉文字(雅婷逐字稿 App)                     | 14 |
|    | 一. 下載雅婷逐字稿 App                                   | 14 |
|    | 二. 實戰:從 youtube 影片擷取音檔,用雅婷逐字稿將音檔轉文字              | 14 |
|    | 三. 雅婷逐字稿 APP 的一些限制                               | 16 |
| 肆. | 辦公室會議應用篇 1線上視訊會議 Jitsi Meet                      | 17 |
|    | 一. 安裝 Jitsi Meet                                 | 17 |
|    | 二. (電腦端) 會議主持人要做的事                               | 17 |
|    | 三. (電腦端)參與者(非主持人)要做的事                            |    |
|    | 四. (用手機)參加 jitsi meet  會議                        | 19 |
|    | 五. jitsi meet 使用重點                               | 19 |
| 伍. | 辦公室會議應用篇 2手機電腦連線軟體 Teamviewer                    | 21 |
|    | 一. 開始使用 Teamviewer 把手機畫面投影到電腦                    | 21 |
|    | 二. Android 與 iOS 手機安裝 Teamviewer Quicksupport 軟體 | 24 |
|    | 三. iOS 使用者於 AppStore 下載 TeamViewer: QuickSupport | 25 |
|    | 四. 用手機遙控電腦,手機變成觸控白板                              | 26 |
|    | 五. Teamviewer 常用功能表                              | 27 |
|    | 六. 手機與電腦複製檔案方式(實用!)                              | 28 |

| .30 |
|-----|
| .32 |
| .32 |
| .32 |
| .33 |
| .34 |
| .35 |
| .36 |
| .36 |
| .36 |
| .37 |
| .37 |
| .38 |
| .40 |
| .40 |
| .42 |
| .43 |
| .45 |
| .50 |
| .50 |
| .50 |
| .52 |
| .52 |
| .52 |
|     |

#### 高雄市政府公務人力發展中心

#### 免費軟體與網路合法資源研習講義

\*(適用 Android 與 iOS 系統)

講師:鄭文榤 wenjye@dgps.kh.edu.tw

#### 壹.研習前置作業

一.建立個人資料夾

我們打算在 D 槽中,建立一個自己專屬的資料夾

(1)打開「電腦」圖示,點選D槽圖示進入,您按【新增資料夾】來新

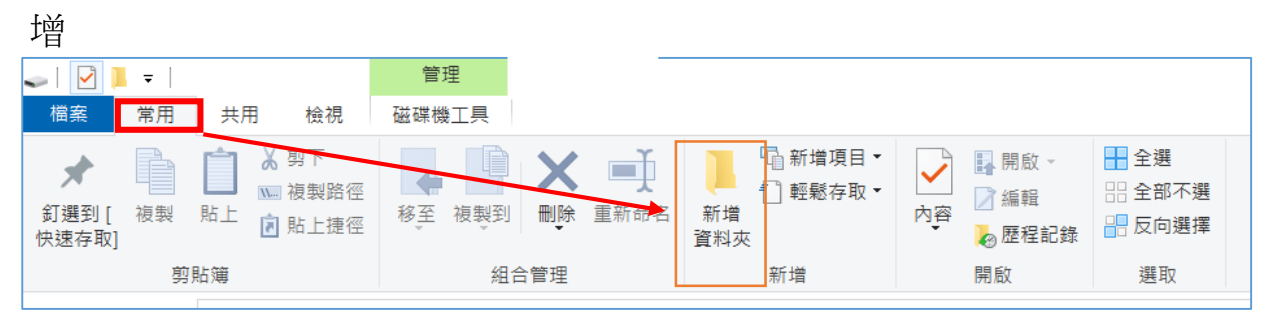

3.資料夾內定為「新資料夾」,如果字在閃爍狀態,代表可改變資料夾名字,直接輸入「XXXX(代表日期)」四個數字

4.如果資料夾字不再閃爍,代表不能再輸入名字了,這時候您要瞄準資料夾按 滑鼠右鍵,選「重新命名」,然後再一次輸入 XXXX

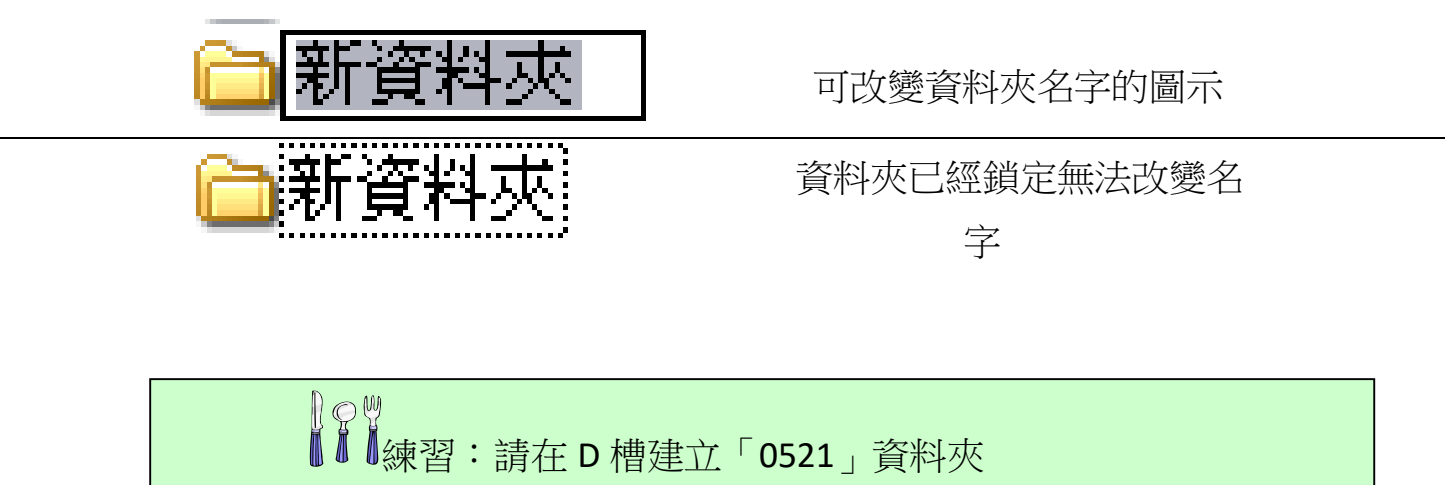

- 二.下載本次練習的基礎班範例檔
  - 1、請打開 Chrome 瀏覽器,在網址列中輸入 http://163.16.245.152/wenjye/
  - 2、請按右鍵點選「免費軟體資源\_範例檔案.zip」選擇「另存目標」

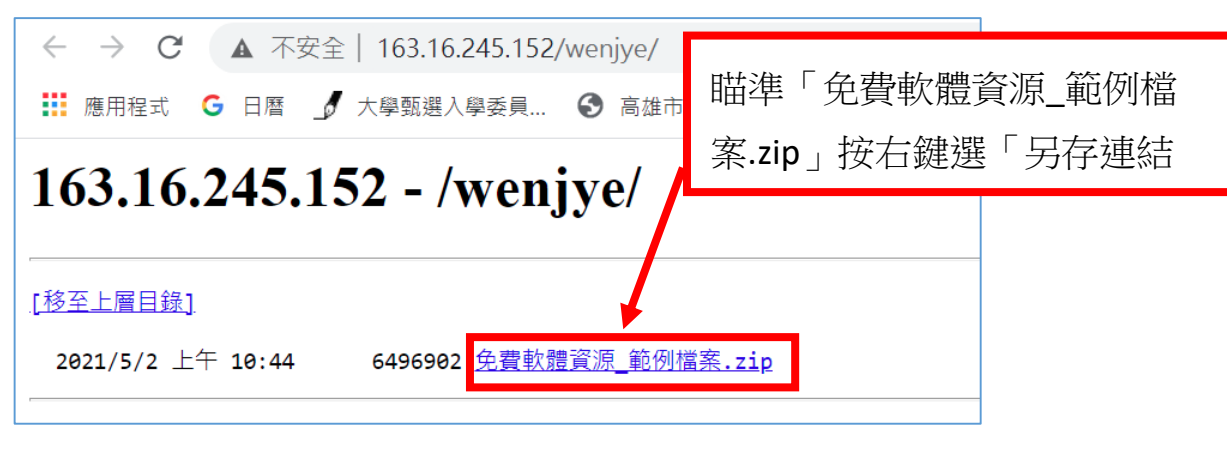

Ì

- 3、存到 D 槽【0521】資料夾內
- 4、下載成功後,請至資料夾中,再[免費軟體資源\_範例檔案.zip]並 按右鍵「解壓縮全部」,所有的檔案便會解開

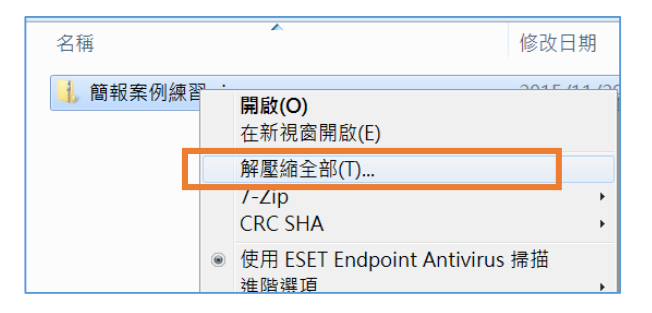

### 貳.辨公效率提升篇 1---語音與文字轉換應用

一.自動標點符號的語音輸入法---訊飛輸入法

1、推薦特點

(1)語音輸入內容,會在每句話間、末尾,自動添加標點符號

(2)提供常用詞庫,增加輸入便利性

(3)提供手寫輸入法(但沒有提供注音輸入法)

2、Android 下載訊飛輸入法 APP 方式

請到【Play】商店下載【訊飛輸入法】

| 上午10:48 록 🖓 🕲 ··· 458KB/s 🗞 忍 ♂ 🚛 🖘 🚥 +<br>← 訊飛輸入法 Q 🎐                 | 台灣大哥大   台灣大哥大 ■ ② 令 (1) (1)(1) | 讯飞输入法 <b>一</b>                                                   |  |  |
|------------------------------------------------------------------------|----------------------------------------------------------------------------------------------------|------------------------------------------------------------------|--|--|
| 研究输入法-语音转换文字<br>Hefei iFly Digital Technology Co<br>▶ 已安裝              | 第一步:勾选以激活讯飞输入法<br>去勾选                                                                                                    | 新及轴穴法<br>輸入法可能有能力收集悠所<br>有的輸入文字,包括密碼和<br>信用卡號等個人資料。要使<br>用讯飞输入法? |  |  |
| 授狗输入法 - 语音斗图多语<br>Sogou.com Inc. ・工具<br>4.1★ □ 1000萬+                  | 如果系统提示"风险",请放心点击"确定"                                                                                                    | 取消 確定                                                            |  |  |
| 1. 【Play】商店下載【訊飛輸                                                      | 2.先【勾選】激活後再【啟                                                                                                    | 3. 拉開訊飛輸入法的開                                                     |  |  |
| 入法】                                                                    | 用】                                                                                                    | 關,並選擇【確定】                                                        |  |  |
| ☞ 讯飞输入法 步骤一:勾选讯飞输入法 如果系统提示输入法的风险,请放心点"确定",讯飞输入法不会收集你的密码或信用卡号等敏感信息。 ★勾选 |                                                                                                    | 新品来袭                                                             |  |  |
| 選擇輸入法<br>✓ Gboard<br>讯飞输入法<br>選擇鍵盤                                     |                                                                                                    |                                                                  |  |  |
| 4. 先【勾選訊飛輸入法】<br>再按下【選擇鍵盤】                                             | 5.選擇【半屏手寫】再按<br>下【確定】                                                                                                    | 6.點選下方的詞庫,可導<br>入聯絡人姓名,建立語音<br>詞庫                                |  |  |

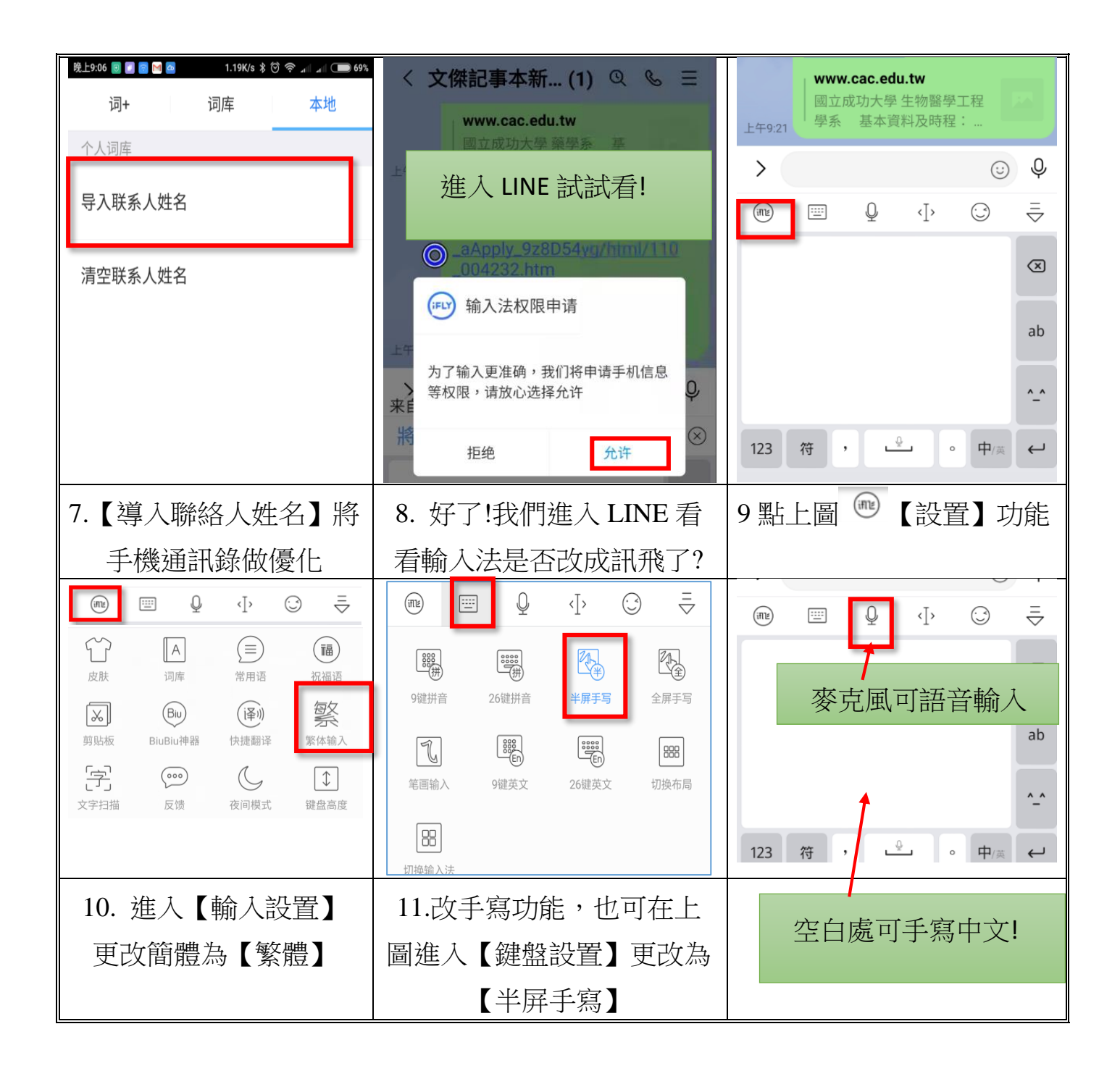

【重要】如果不想使用訊飛輸入法,可到設置/語言語輸入法中,勾選其他的輸入法即可

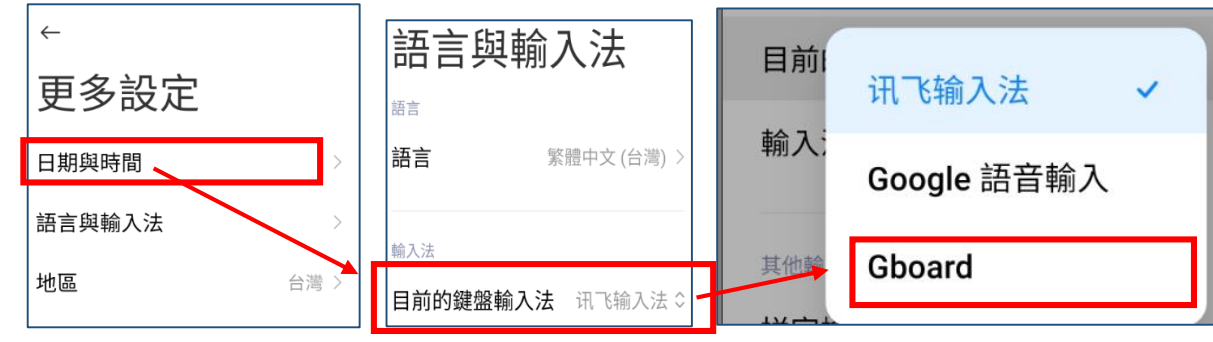

- 3、iOS 系統下載訊飛輸入法方式
- (1) 請到【APP Store】下載【訊飛輸入法】

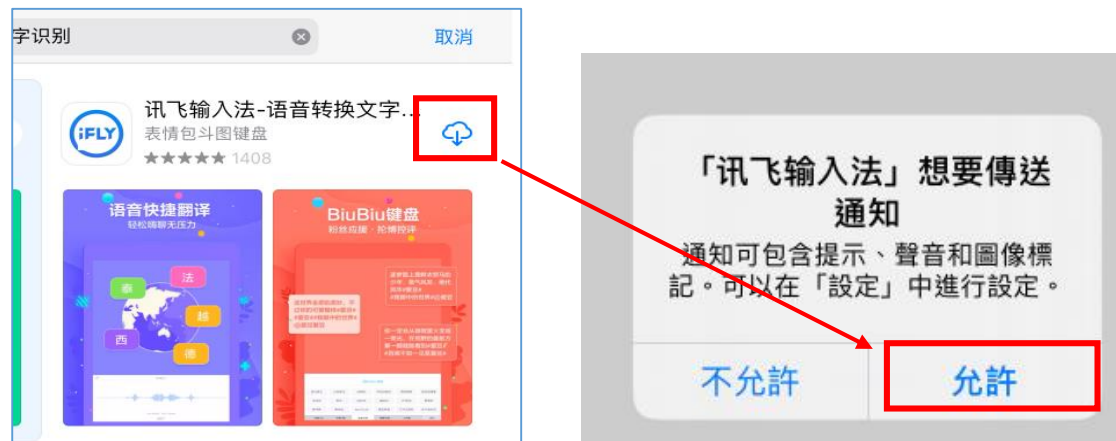

(1)可以在此匯入你的通訊錄,變成訊飛輸入法的內定詞庫,以後直接唸 出人名會比較正確

| ◀ App Store 上午 | 11:50 9月12日 週六 | 词库 |
|----------------|----------------|----|
| 通讯录词图          | Ę              |    |
| 导入通讯录词         | 同库             |    |
| 清空诵讯录词         | 同库             |    |

(2)訊飛輸入法沒有注音輸入,所以選擇【手寫】

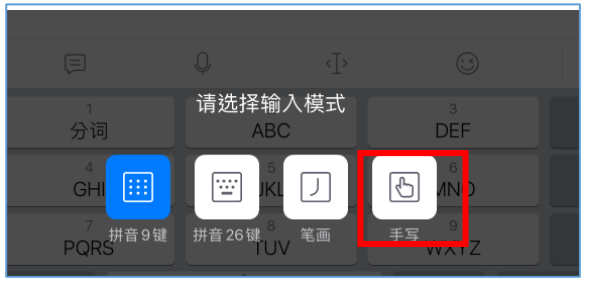

(3)因為 ios 有限制,故語音輸入時每次都會【跳轉】,不過我覺得沒有什麼妨害,並不需要去啟動【免跳轉】

| 语音输入帮助                                                                                                    | $\times$ |
|----------------------------------------------------------------------------------------------------|----------|
| 特别说明                                                                                                    |          |
| 受苹果 iOS 12.4 及 iOS 13 系统限制,使用语音输入每次都需要跳转。<br>为减少跳转次数,可打开 APP,到"设置-语音设置-键盘语音输入",打开语音输入免跳转开关。<br>我们会与苹果公司保持密切沟通,待苹果修复该问题后,我们会尽快解决语音跳转问题。 |          |

到此,ios 就可以正常使用輸入法,其他設定可參照前述 Android 設定

#### 二.照片翻譯與文字辨識---LINE、Google 相簿

辦公室常會遇到照片或掃描文件無法快速轉成文字,還要重新輸入的窘境。 本單元介紹兩個手機常用 APP,可以進行即時文字辨識功能,讓手機搖身一 變,成為圖片轉文字的辨識工具

1、用【LINE】內建的文字辨識工具

(1)進入聊天室,點選圖片,可對圖片所有文字進行辨識

(2)請利用 D 槽 【免費軟體資源\_範例檔案】 內的照片進行拍照並辨識

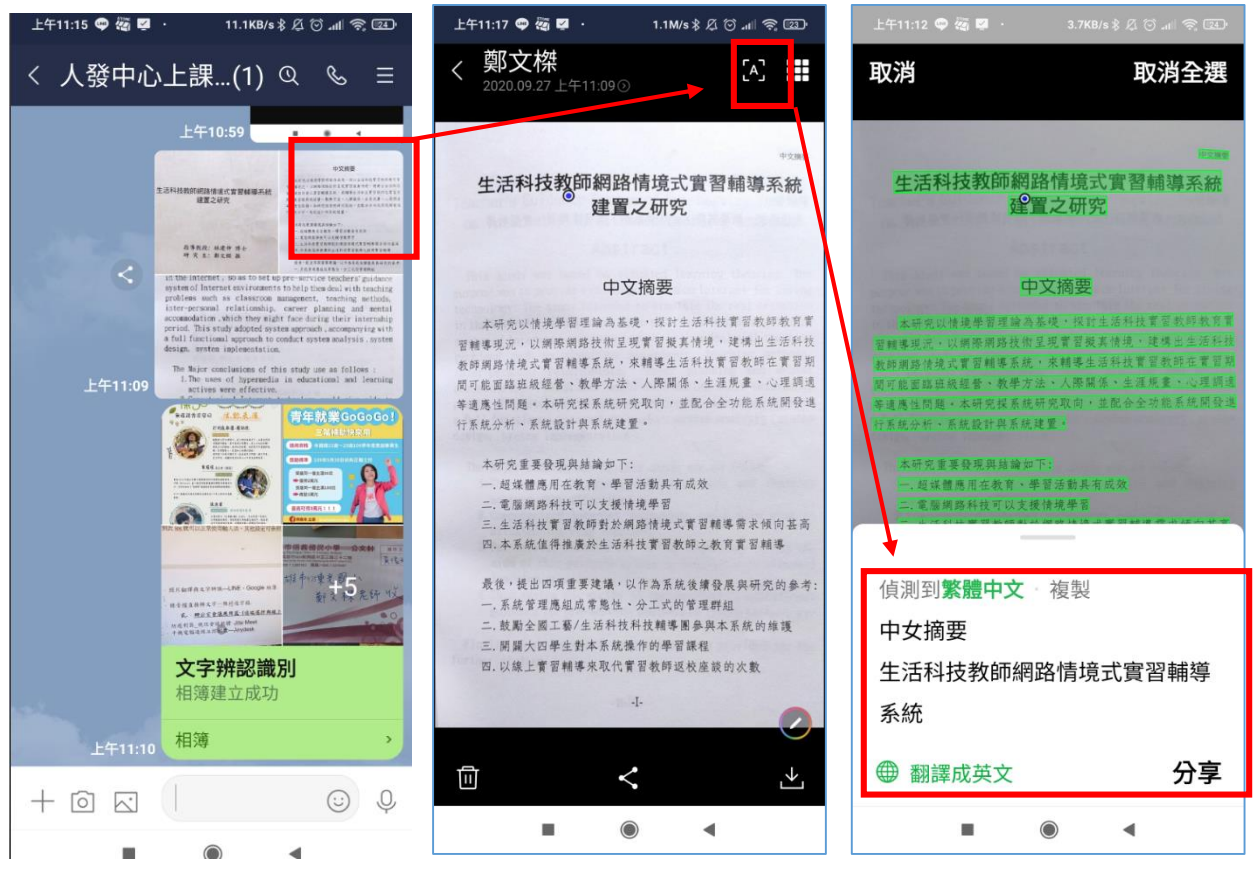

(3)使用方式非常簡單,如上圖所示.點選群組內的某張照片,按辨識
 ✓,就會出現辨識的結果,接下來可點選【複製文字、分享或者是進行
 翻譯】

(4)LINE 內建的照片辨識,可辨識英文字,變成中英文翻譯軟體,甚至 可以辨識其他國家的軟體,例如日韓文等

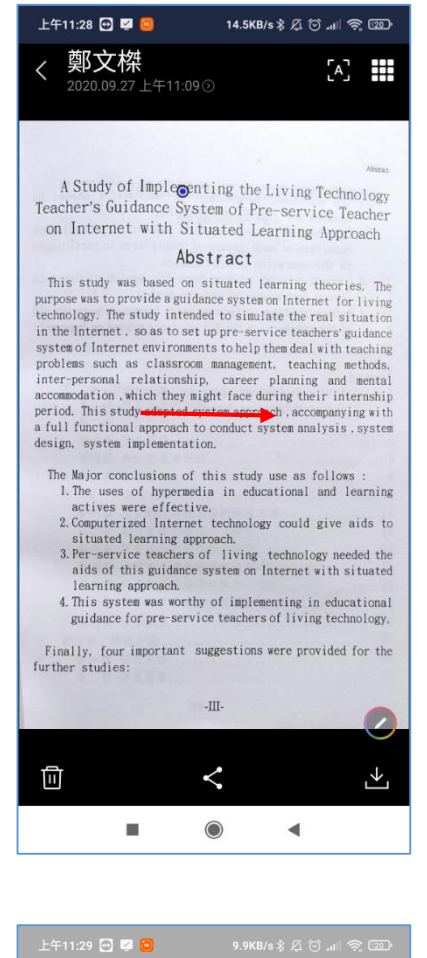

learning approach. 4. This system was worthy of implementing in educational guidance for pre-service teachers of living technology. Finally, four important suggestions were provided for the further studies: -|||-已翻譯成**繁體中文** 複製 抽象的 生活技術實踐研究 職前教師指導制度 專題研習方法於互聯網上應用 抽象的 這項研究是建立在有針對性的學習 理論基礎上的。 這個

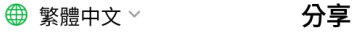

•

辨識英文

۲

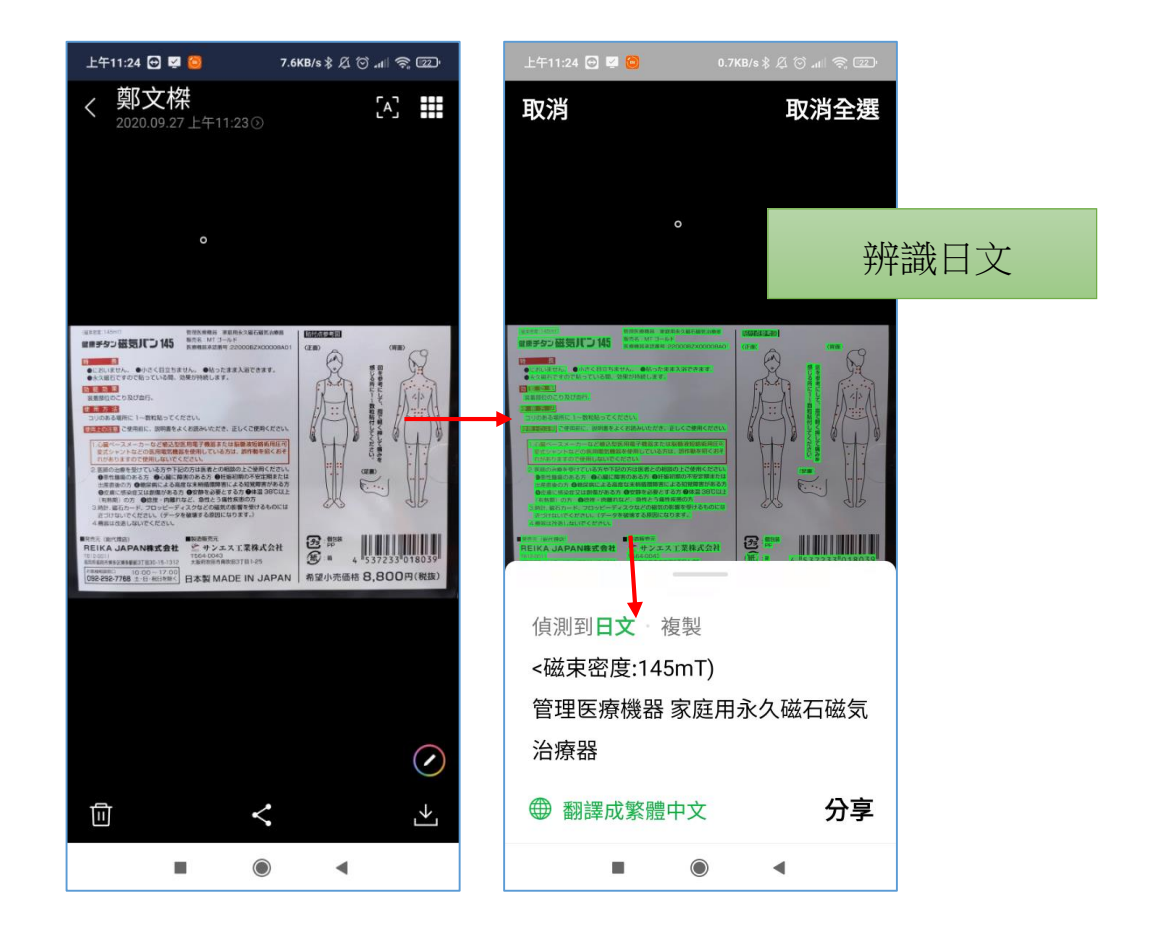

2、使用 Google 相簿 APP 辨識照片文字

(1)安裝下載 Google 相簿 (Android ios 都可以下載)

(2)設定 Google 相簿與手機拍照相簿同步

請進入 Google 相簿,如下圖點選【Google 相簿設定】,再點選【行動數據用 量】,把【透過行動數據備份相片】打勾。

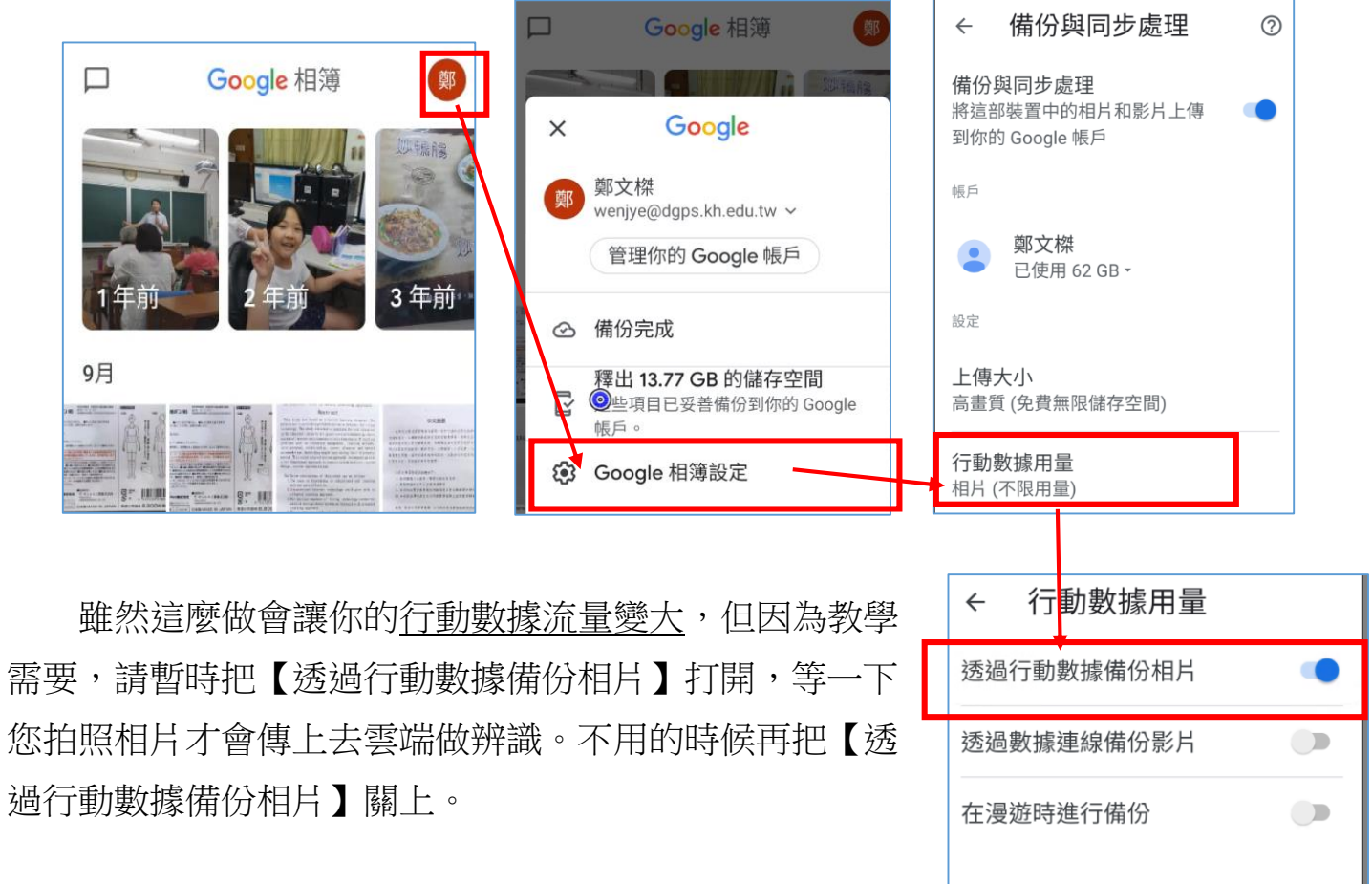

| $\leftarrow$         | Goog                      | le相簿                                         | Q                  | Ŷ          |
|----------------------|---------------------------|----------------------------------------------|--------------------|------------|
| -                    | O Goo<br>應用               | <b>ogle 相簿</b><br>gle LLC<br><sub>程式內購</sub> | 開                  | 啟          |
| <b>4</b><br>288<br>i | <b>.5★</b><br>86萬 則<br>評論 | 超過 10億<br>次<br>下載次數                          | <b>3</b><br>3 歲以   | +<br>(上⊙   |
| (#####               | 的相片、以便随<br>导致地存取          | 再也不會用盡儲存空間                                   | 用更聽明的相等的<br>途中的點點演 | R存族 夏<br>滴 |
| 1.4                  | Seastr 1                  | d sets                                       | and the second     |            |

(3)如下圖,在【Google 相簿】APP 中點選一張照片, 按下<sup>∞</sup>,進行文 字辨識

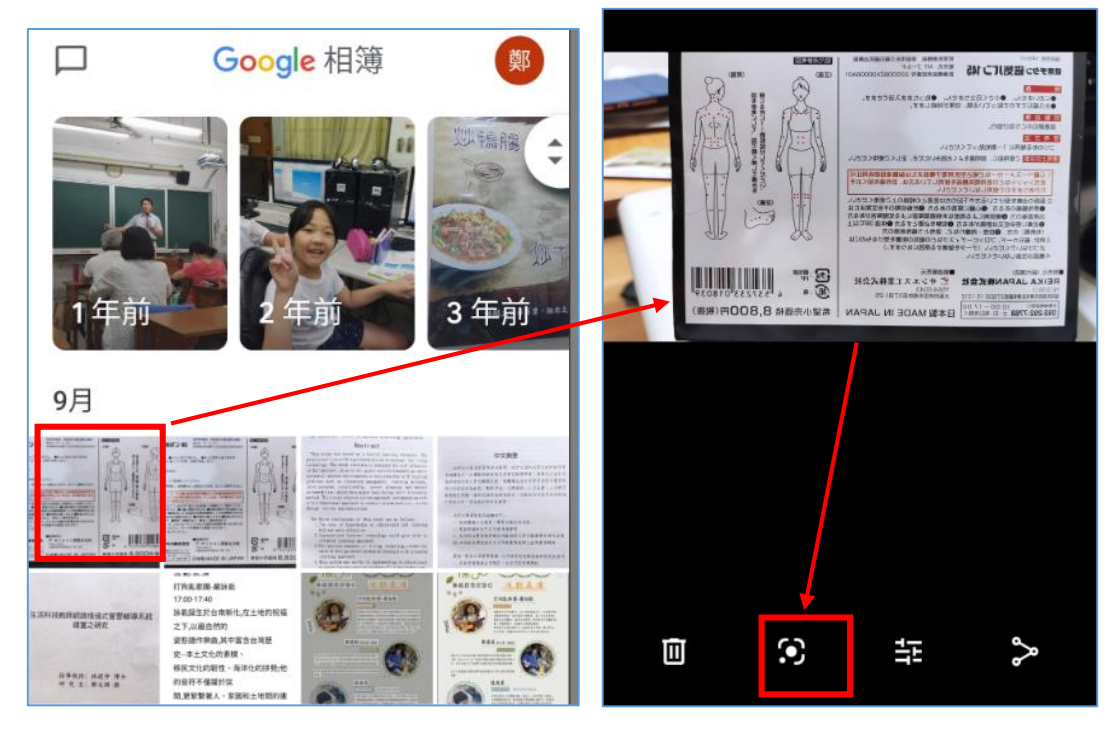

(4) ● 會自動啟動 Google Lens 這個功能,直接線上幫你翻譯,點選【在翻譯工具中開啟】,即可看到結果,個人認為 Google 辨識比 LINE 辨識能力更高

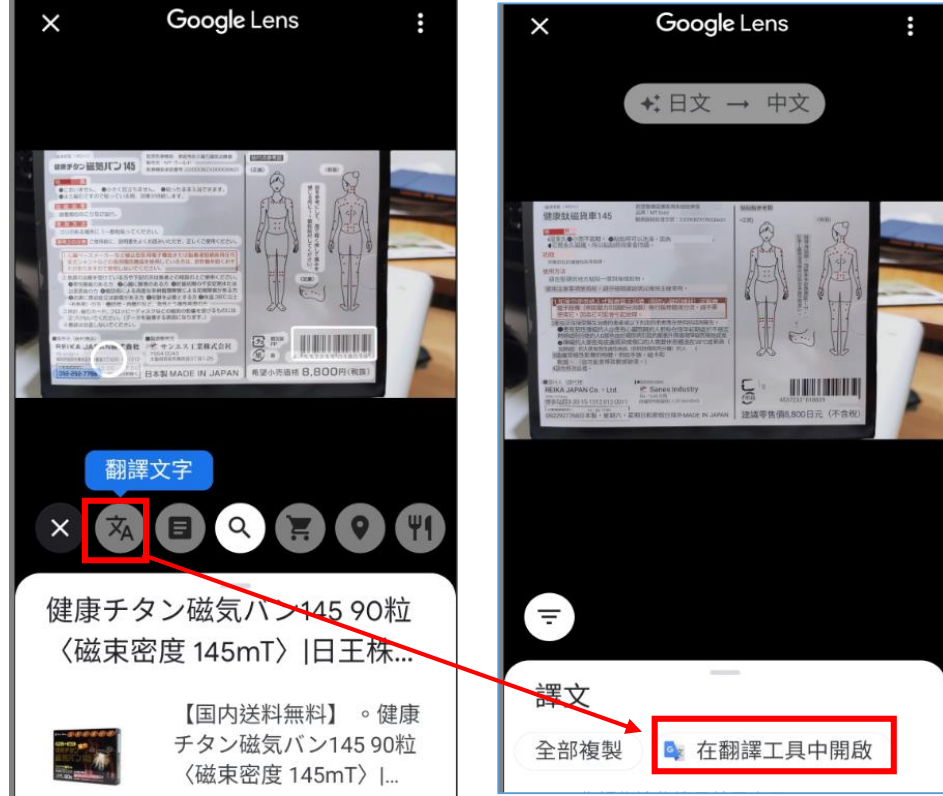

(5)Google Lens 在 Android 有更好福利,不一定要到 Google 相簿,您可以打開相機鏡頭,就看得到 即時辨識功能(需要下載 Google Lens APP)

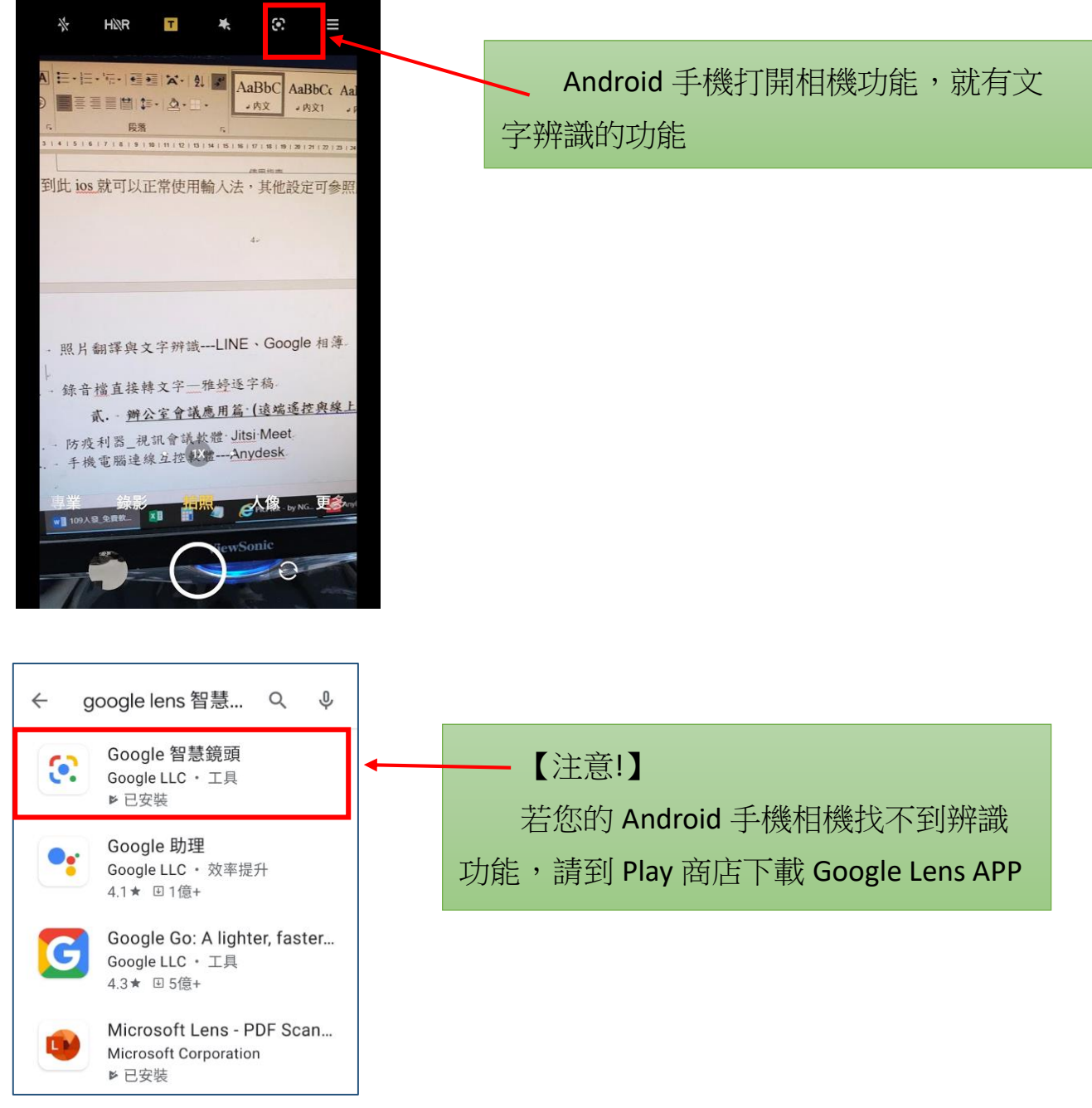

### 參.辦公效率提升篇 2---錄音檔直接轉文字(雅婷逐字稿 App)

雅婷逐字稿 App 可以即時語音轉文字,也可轉換會議音檔、紀錄訪談。雅婷逐 字稿可以精準快速的幫你達成原本需要花大把時間才有的逐字稿。

個人經常製作影片。影片訪談內容要變成影片字幕,用雅婷逐字稿轉換成文字 非常方便,而且還會有時間軸,讓您知道每一段落文字是在哪個時間講出來的

·雅婷逐字稿為【台灣國產的 APP】,比較不用擔心資 料被傳出資安疑慮。

### 一.下載雅婷逐字稿 App

1、使用方式

可分成直接錄音比對以及上傳錄音檔案進行比對

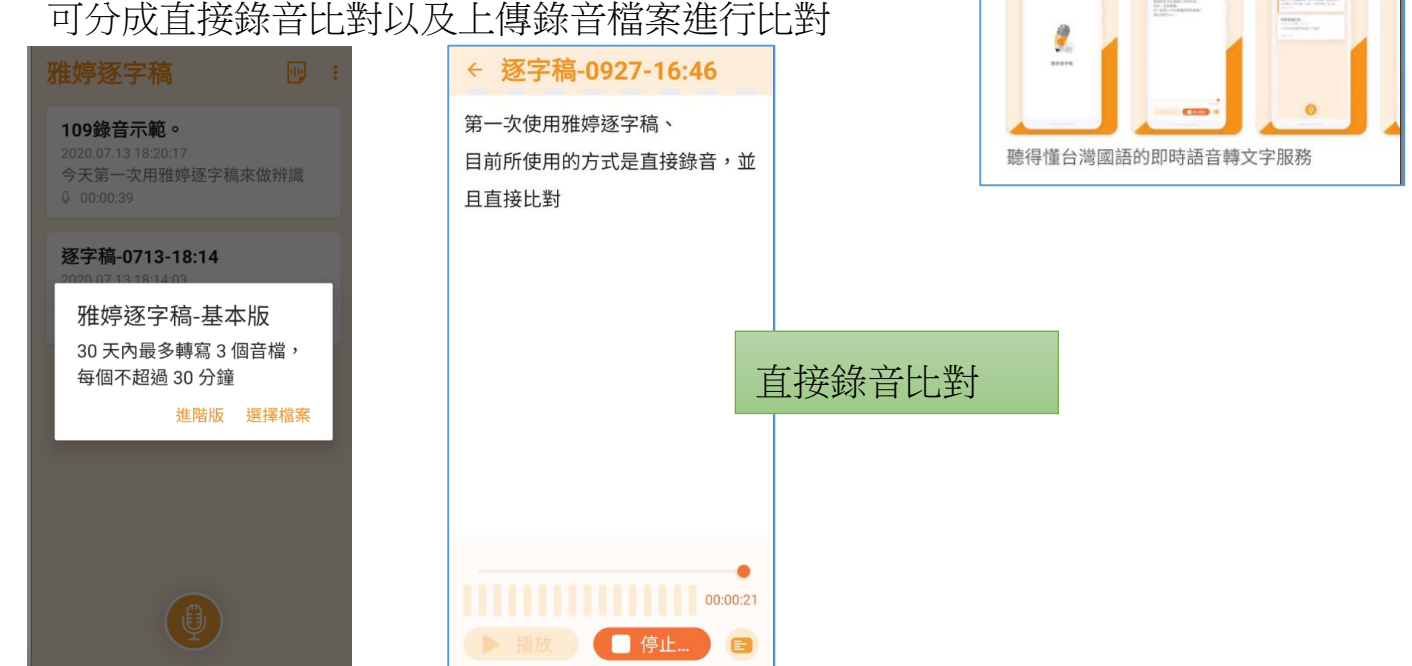

二.實戰:從 youtube 影片擷取音檔,用雅婷逐字稿將音檔轉文 字

1、請連上 Youtube 輸入【前瞻 與愛同行】(請以此片作為範例)

2、或輸入以下網址

https://voutu.be/llhaut96Yx0

| =         | ► YouTube <sup>TW</sup> | 前瞻 與愛同行                                                           |
|-----------|-------------------------|-------------------------------------------------------------------|
| ▲         | <b>注</b> 篩選器            |                                                                   |
| \$        |                         | 前瞻與愛同行三部曲前瞻網路建置。像極了愛情<br>高進前膽快易通,觀看次數:3162次,1 個月前                 |
| 發燒影片<br>► | <b>訂</b> 讀<br>編略建了      | 有血有派逾合七夕闌家觀賞為了建設高速的前瞻網路,高雄市的教育夥伴們,建立輔助各校的資訊執秘們,解決<br>7277<br>7207 |

雅婷诼字稿

雅婷逐字稿

Taiwan Al Labs

超過 10萬

次

下載次數

-----

4

:

3.8\*

1063 則評

論

Q J

開啟

3+

3 歲以上 ①

3、點選影片進入【分享】/【複製影片網址】

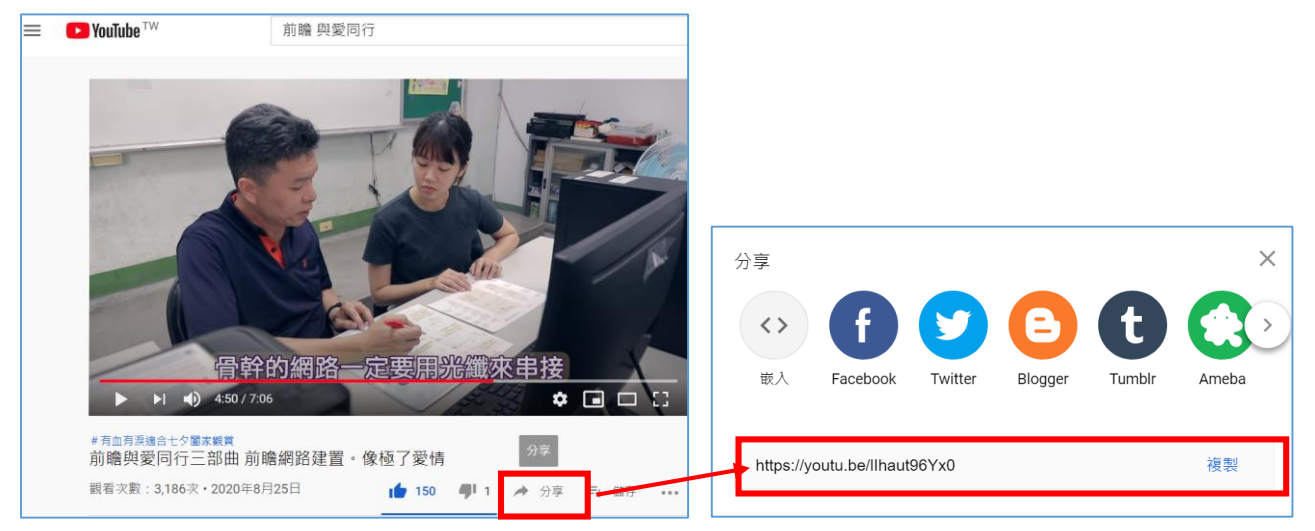

4、使用電腦版的【雅婷逐字稿】,請另開新視窗,搜尋雅婷逐字稿,並用 Google 帳號登入,之後貼上剛剛複製的 youtube 連結

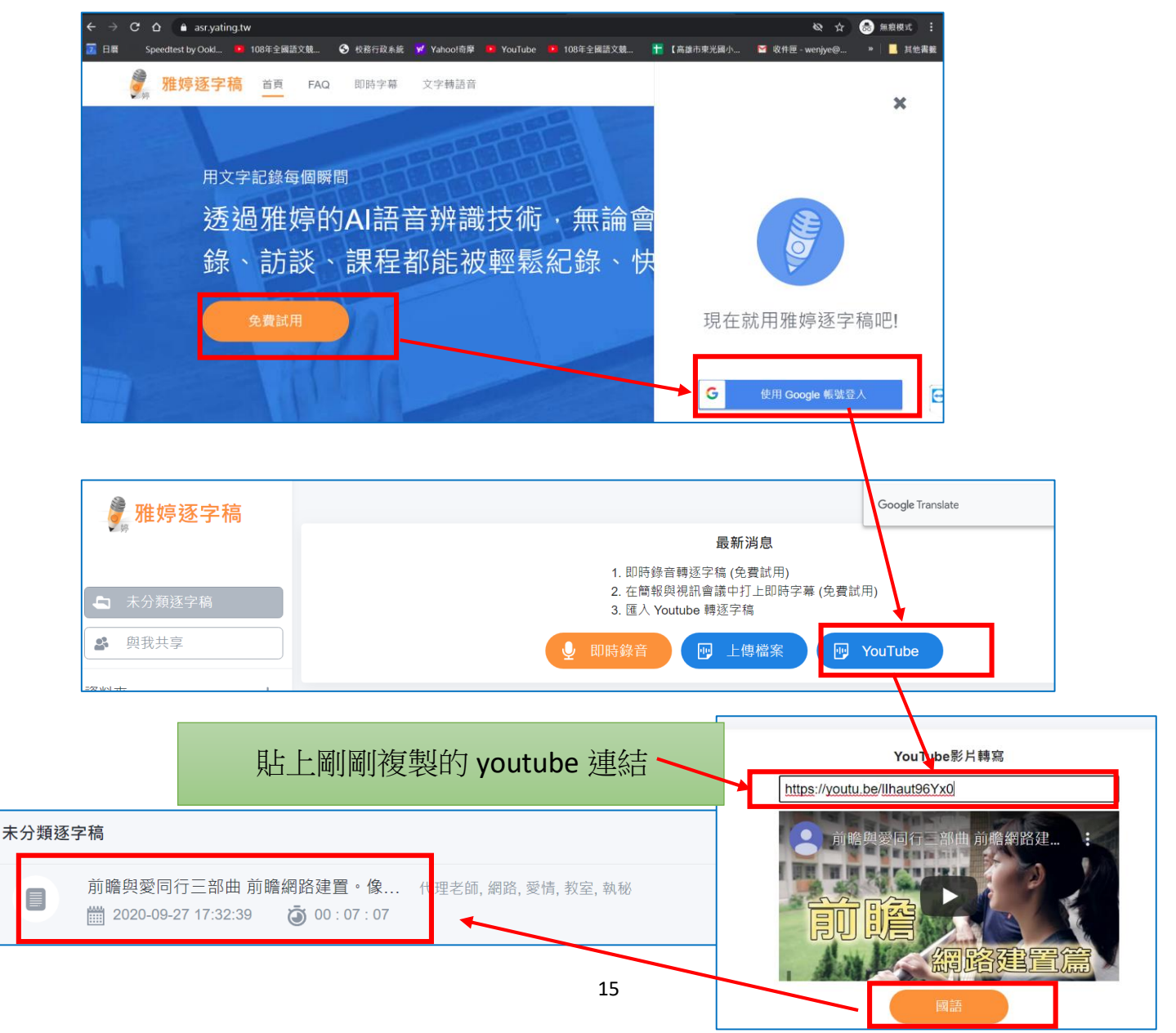

5、雅婷會把 YouTube 聲音轉成文字, 厲害的是, 可以把不同的人 聲編為不同的講演者並加上時間軸, 未來匯入文字到影片做編 輯的時候, 可以很快的對應到人與時間點, 按下【匯出】

| ( 搜尋         Q )          | 区 編輯 ) 兌 : |
|---------------------------|------------|
| 前瞻與愛同行三部曲 前瞻網路建置。像極了愛情    | 匯出         |
| (代理老師) [網路] [愛情] [教室] 執秘] | 移動         |
| 1                         | 刪除         |
| 1 請者1 00:00:12<br>問題      |            |
| 1 講者1 00:00:13<br>主任      |            |

6、以下是辨識完可以匯出的設定。您可以框選是否要有【時間標記】以及【講演者名稱】

| 匯出設定                         |              |  |  |  |  |
|------------------------------|--------------|--|--|--|--|
| 匯出格式                         | 文字檔 (.txt) 👻 |  |  |  |  |
| 匯出檔名 前瞻與愛同行三部曲               | 前瞻網路建置。像極了愛情 |  |  |  |  |
| 包含各講者名稱                      | -            |  |  |  |  |
| 包含時間標記                       |              |  |  |  |  |
| 將相同講者的內文合併                   |              |  |  |  |  |
| 合併內文                         |              |  |  |  |  |
| 預覽                           | 複製到剪貼簿       |  |  |  |  |
| 講者1 00:00:04<br>今年這些任務就拜託你囉, |              |  |  |  |  |
| 講者1 00:00:12<br>問題           |              |  |  |  |  |
|                              | 取消 匯出        |  |  |  |  |

- 三.雅婷逐字稿 APP 的一些限制
  - 限制 30 天內最多只能轉寫 3 個檔案,每天不能超過 30 分鐘。如果你有更多的需求,必須與另外付費。或使用使用另外 Google 賬號,重新登錄,又可以有新的權限。
  - 不過這是國人之光, 連兩廰院都在用他們的。

#### 肆.辨公室會議應用篇 1--線上視訊會議 Jitsi Meet

因為 Zoom 資安疑慮,多方試用各種可以替代視訊會議軟體。最後決定使用唐 鳳政務委員認證的【Jitsi meet】,原因如下:

- 它是免費且開放程式碼,不會有資安後門的疑慮
- 加入會議非常簡單,手機與電腦都可操作
- Jitsi meet 有更好視訊品質以及影音分享機制,可以傳輸 youtube 電腦端聲音
- 會議無限時間、且可共享桌面

#### 一.<u>安裝 Jitsi Meet</u>

1、PC 電腦版不需安裝,請打開 Chrome瀏覽器 請使用 Chrome 瀏覽器(不要用 IE),直接在搜尋列輸入 <u>Jitsi Meet</u>

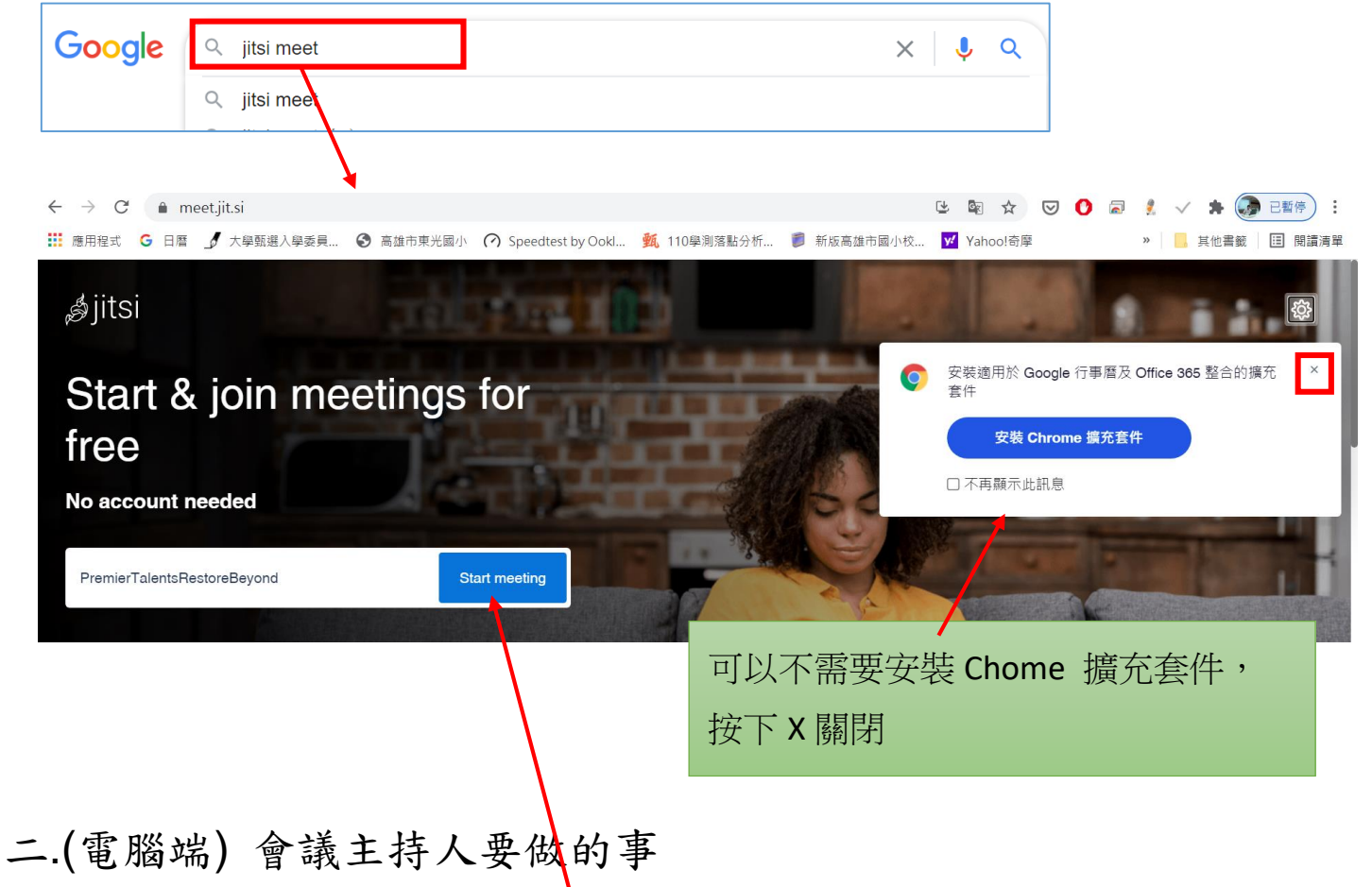

會議主持人只要在瀏覽器【Start meeting】處,輸入會議名稱,例如【仁發 0521】,可以打中文,非常方便,按【開始】即可

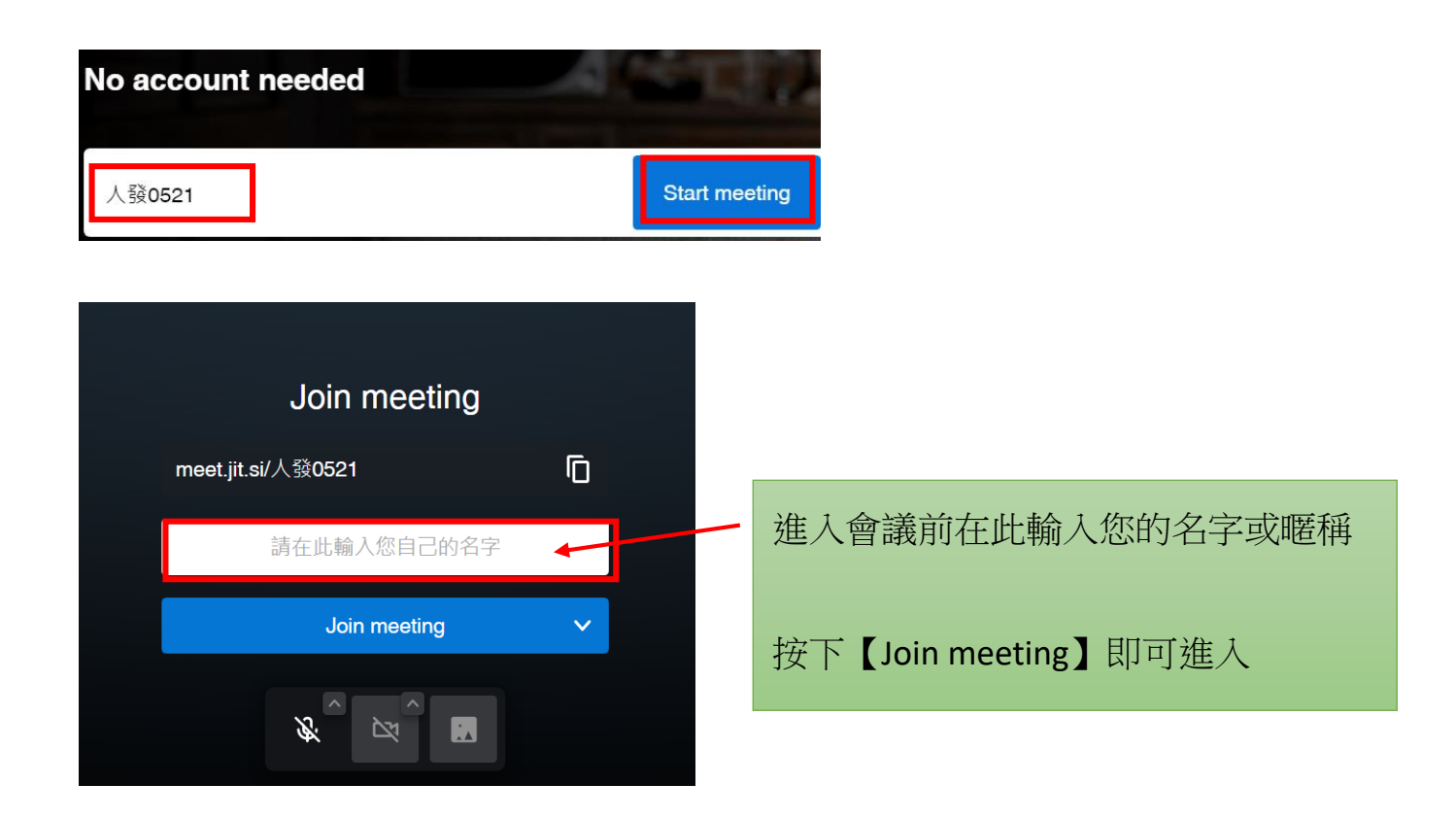

## 三.(電腦端)參與者(非主持人)要做的事

入

| (1)使用會議主持人給連結      | , | 點選進入(梦 | 如上圖 |
|--------------------|---|--------|-----|
| meet.jit.si/人發0521 |   | ſŌ ,   | )   |

(2)直接到 jitsi meet 網頁,【Start meeting】處,直接輸入會議名稱亦可進

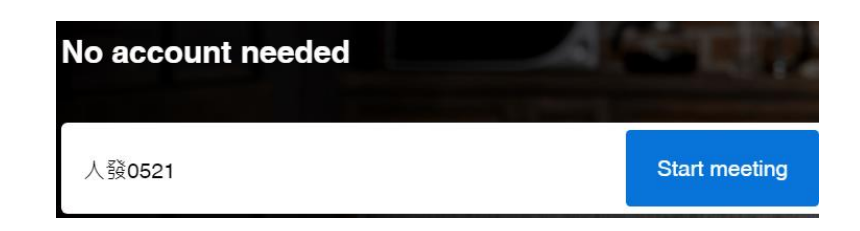

### 四.(用手機)參加 jitsi meet 會議

在 Play 商店或 iOS App Store 下載 jitsi meet APP,安裝後,<u>請先【改名字請先改</u> <u>名字請先改名字】很重要,說三次</u>,之後輸入會議名稱即可登入

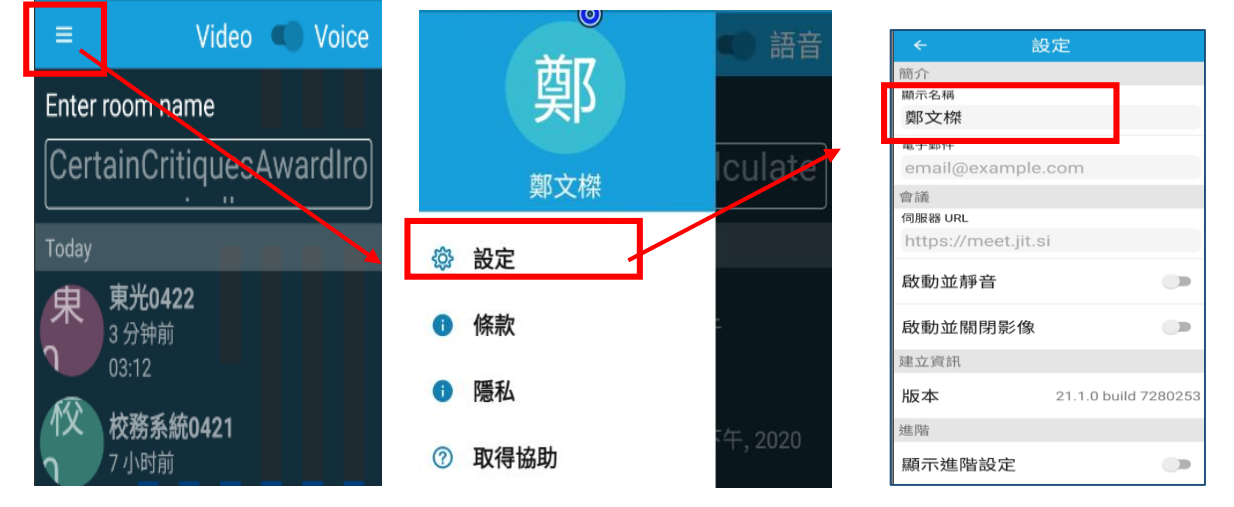

APP 如右圖,輸入會議名稱按下【建立/加
 入】即可發起或參加會議

### 五.jitsi meet 使用重點

1、改名字: 登入會議後一定要立刻改名

進入會議者內定名字都是【Fellow jitster(me)】如下圖,若是電腦版,請立刻點 選請在右上角的小M視窗,點選之後可以【修改名字】

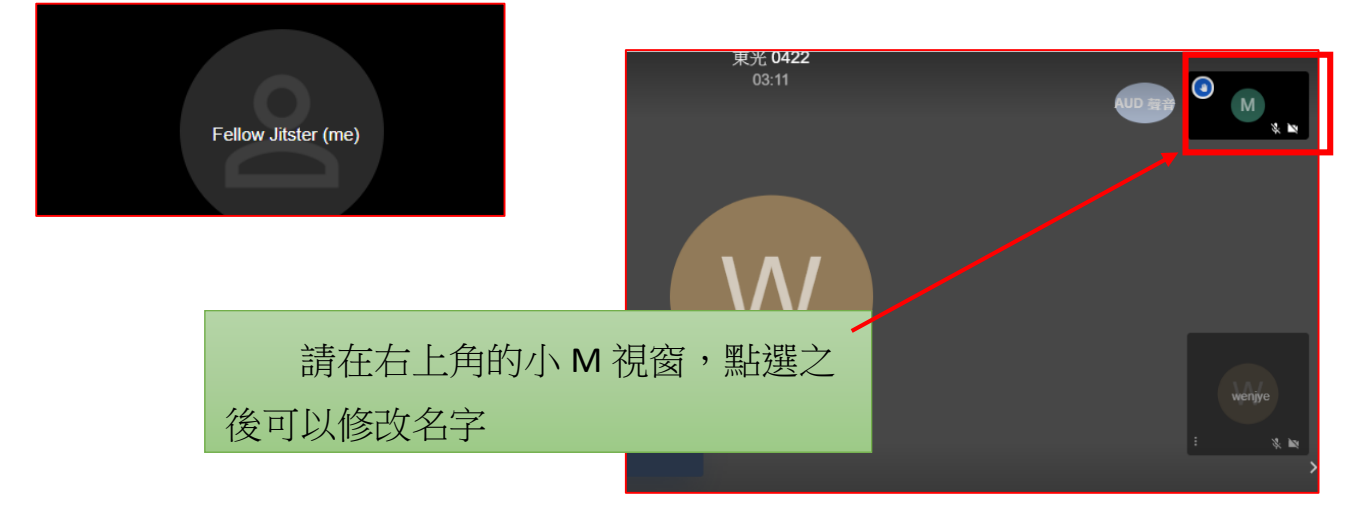

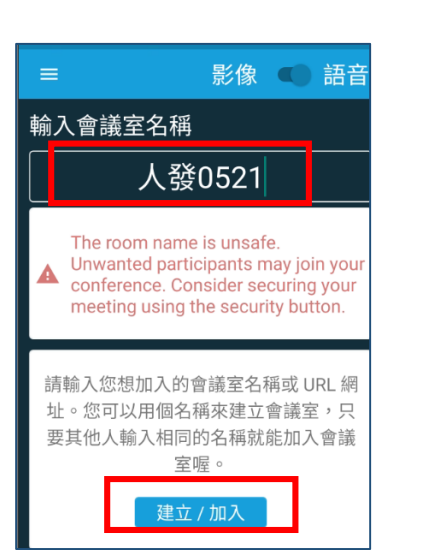

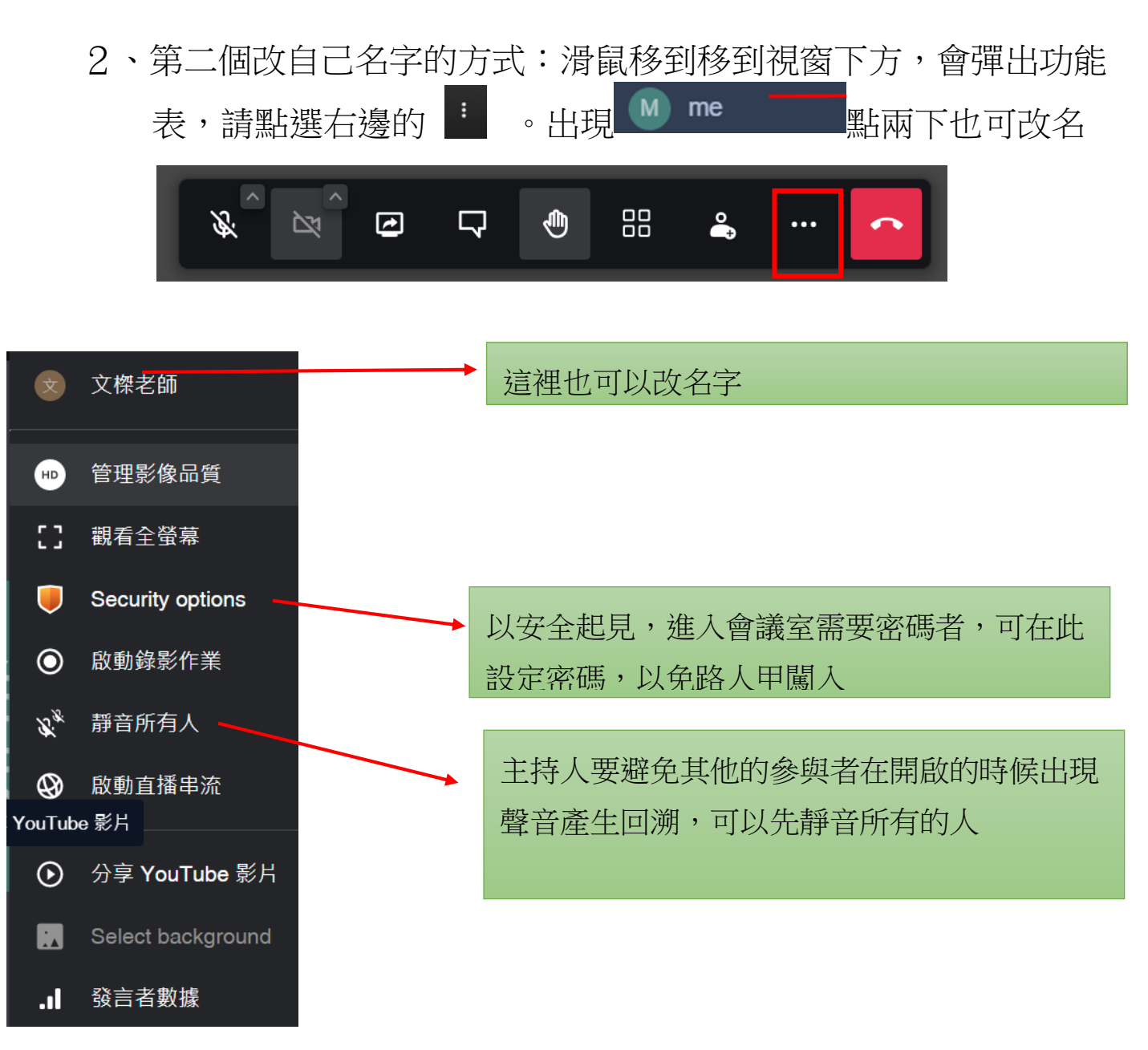

### 3、分享畫面給參與者的方式

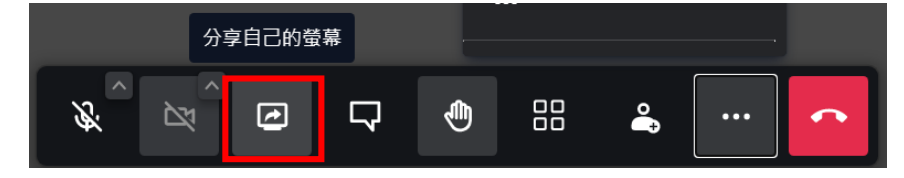

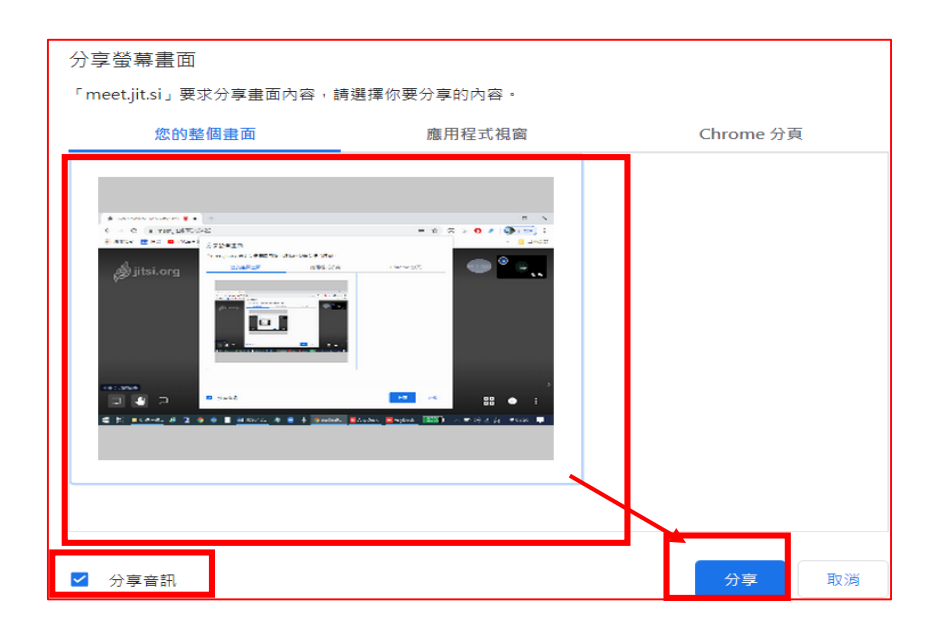

### 伍.辨公室會議應用篇 2---手機電腦連線軟體 Teamviewer

Teamviewer 在 pc 時代,就是一套非常有名的遠端遙控軟體,不論是從電腦遙控 電腦、或是從電腦遙控手機都可以達成,現在也進化到可以將手機投影到電腦畫 面,在教學工作上變得非常簡便。

推薦 Teamviewer 的原因是: 手機與電腦端不需要同一個網段,即可相互控制。例如 PC 使用學校網路時,手機可以使用 4G 網路就可控制

一.開始使用 Teamviewer 把手機畫面投影到電腦

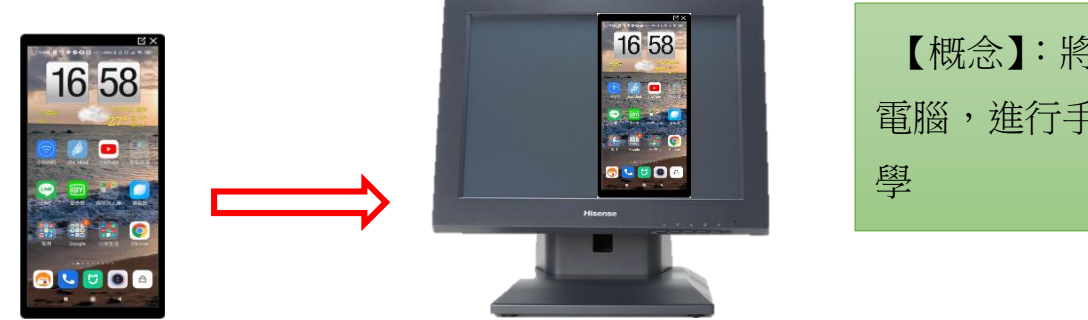

【概念】:將手機畫面投影到 電腦,進行手機功能與軟體教 學

1、PC 端安裝 Teamviewer 的方式 請在 Google 輸入關鍵字 Teamviewer

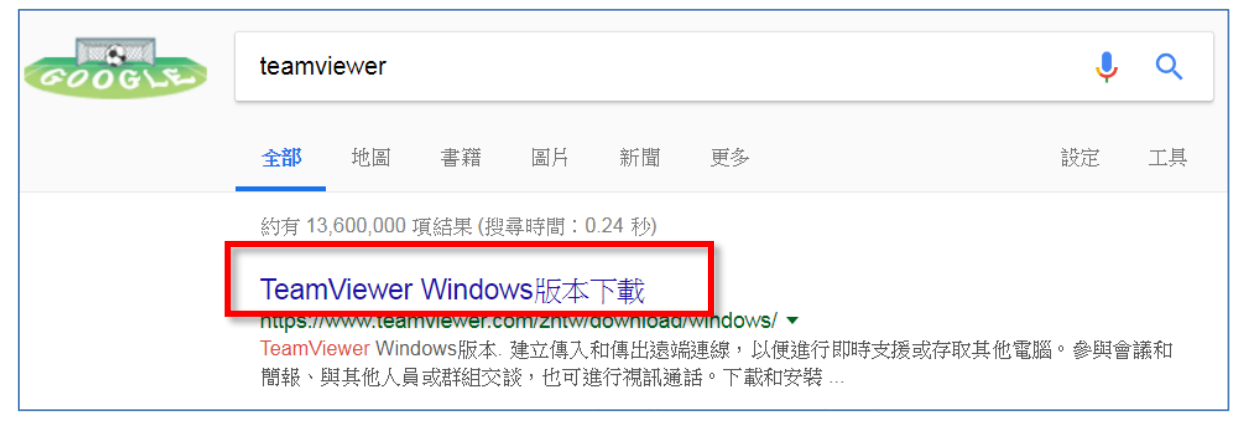

## 2、請在 PC 端,下載 windows 版本

| Team                                  | Viewer                                                                                          |                                    |                              | TeamViewer - 角 |
|---------------------------------------|-------------------------------------------------------------------------------------------------|------------------------------------|------------------------------|----------------|
| Windows                               | Mac                                                                                             | Linux                              | Chrome OS                    | Android        |
| ToomVio                               | Mor Mir                                                                                         | dowo                               |                              |                |
| 建立傳入和傳出邊端連線。<br>與其他人員或詳組交談,也          | <ul> <li>         ・以便進行即時支援</li> <li>         ・回進行視訊通話。         ・         ・         ・</li></ul> | 100WSHD<br>成存取其他電腦。参照<br>下載和安裝本軟體後 | 《 4 4<br>與會議和簡報、<br>, 可在短時間內 |                |
| 128 1 242 100 1 1 2 000 000 1000 1000 | 12/MLI 2021   P                                                                                 |                                    |                              | 1000           |
| 建立第一间工作增設业内间<br>下載TeamViewe           | er -                                                                                            |                                    |                              |                |

3、直接點選開啟即可安裝

|                                | 確認下載                         |                                                  | :       |     |     |     |    |
|--------------------------------|------------------------------|--------------------------------------------------|---------|-----|-----|-----|----|
|                                | 連結:                          | https://dl.tvcdn.de/download/TeamViewer_Setup.ex | (e      |     |     |     |    |
|                                | 檔名:                          | TeamViewer_Setup.exe                             | 19.4 MB |     |     |     |    |
|                                | 儲存至:                         | C:\Users\wenjye\Desktop                          | -       |     |     |     |    |
|                                |                              | 開啟 儲存                                            | 取消      |     |     |     |    |
| 🔄 TeamVie                      | wer 安裝                       |                                                  |         |     |     |     |    |
| <b>歡迎使用</b> Te<br>遠端支援·        | eam¥iewer<br>、存取自己專          | 頭圈的電腦、會議、簡報                                      |         |     |     |     |    |
| <b>您想要如何</b><br>● 預設安<br>○ 自訂安 | <b>『虚理?</b><br>装<br>装 - 支援無/ | 人值守的存取                                           |         |     |     |     |    |
| ○ 1皇鞅1丁                        |                              | 選擇【預詞                                            | 没安裝】    | ,然後 | 按【接 | 受下一 | 步】 |
|                                |                              |                                                  |         |     |     |     |    |
| □ 顯示進階                         | 設定                           |                                                  |         |     |     |     |    |
| <u>授欋同意書</u><br>條款。            | <u>:</u> 意書:要約               | 繼續使用,您必須同意授權同意書                                  | 接受 - 下一 | 步   |     |     |    |

| ➡ TeamViewer 安裝                                         | - 🗆 ×                 |
|---------------------------------------------------------|-----------------------|
| 完成安装<br>续骤课你杀落加何使田 Team Wiewer                          |                       |
|                                                         | ] 選擇用於個人用途,然後按【結束】    |
|                                                         |                       |
| <b>您是否要試用 TeamViewer 商業版?</b><br>深入瞭解 14 天帝費試用我們的全功能企業版 |                       |
|                                                         |                       |
| 一是,我希望深入瞭解試用全功能企業版的資訊                                   |                       |
| ◉ 不,我只需要將 TeamViewer 用於個人用途                             |                       |
| ○不,我已有授權                                                |                       |
|                                                         |                       |
|                                                         |                       |
|                                                         |                       |
|                                                         |                       |
| <上                                                      | 一步(P) <mark>結束</mark> |

4、安裝完成後,電腦就是主控端,有自己的id,您只要在【控制遠端電腦】的【夥伴ID】欄位,輸入被控端ID便可連線投影。
例如下圖的 3264XXXXX 就是被控端的ID。

| Team\/ie     | wer                         |                                            |
|--------------|-----------------------------|--------------------------------------------|
| 連線           | 其他 說明 意見                    | 輸入夥伴                                       |
|              |                             | 免費授權(僅限非商業用途) - Wenjye                     |
|              | 允許遠端控制                      | 控制遠端電腦                                     |
| 4 <b>4</b>   | 您的ID 130 786                | 夥伴ID<br>32264                              |
| ( <b>*</b> ) | 自動存取                        | <ul> <li>■ 遠端控制</li> <li>■ 檔案傳輸</li> </ul> |
|              | <u>啟動Windows時自動啟動TeamVi</u> | ewe 被控端 id 輸入處自                            |
|              |                             |                                            |

那如何知道對方(被控端)的 ID 與密碼呢?,請看下頁的說明

## 二.Android 與 iOS 手機安裝 Teamviewer Quicksupport 軟體

手機請到 play 商店搜尋【Quicksupport】關鍵字,找到 Teamviewer 手機專用的被

#### 控端軟體【Teamviewer Quicksupport】

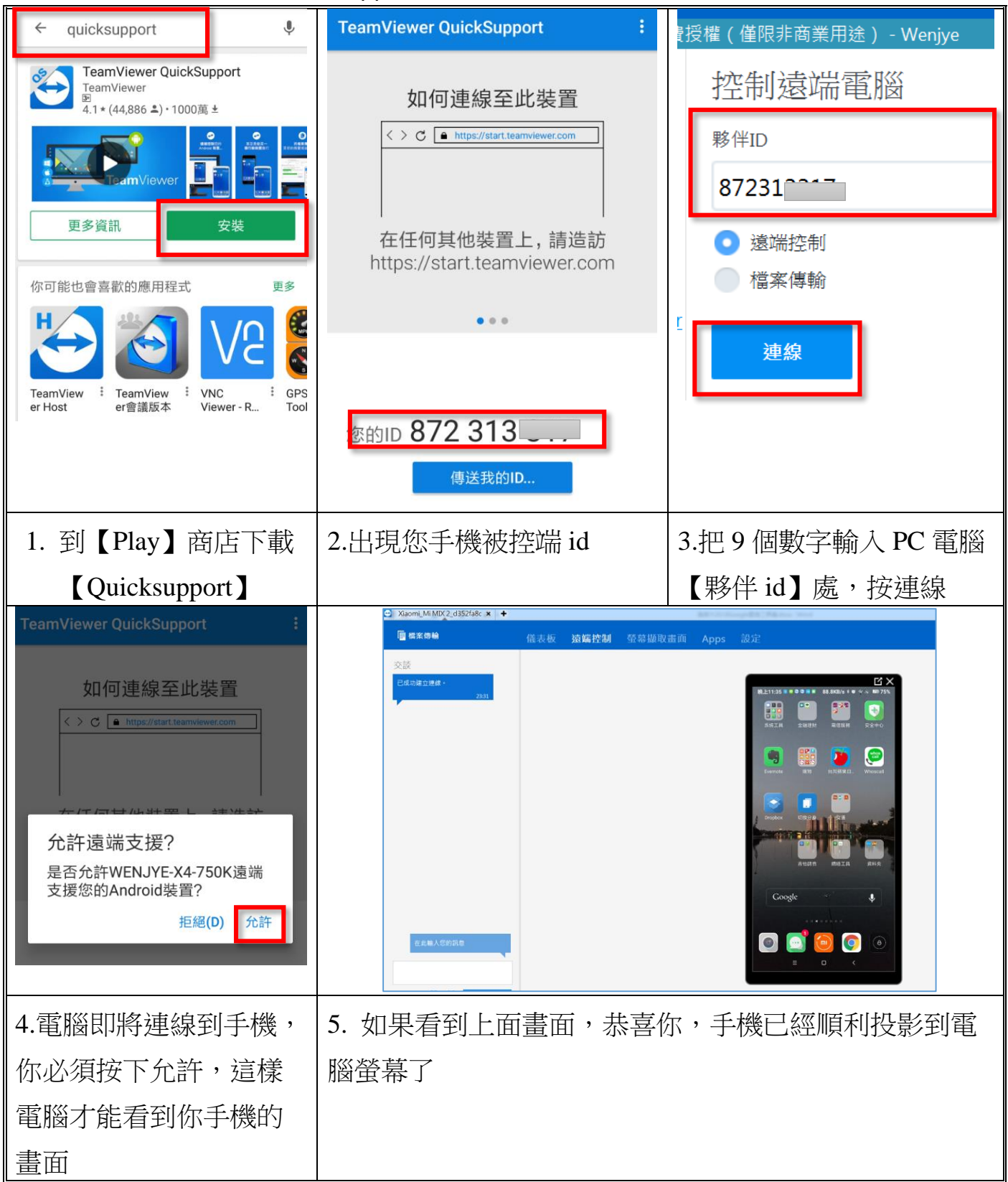

# 三.iOS 使用者----於 AppStore 下載 <u>TeamViewer: QuickSupport</u>

App Store 預覽

只能從 iOS 装置上的 App Store 下载。

TeamViewer QuickSupport 4+

TeamViewer 在『生産力工具』類中排名第 51 ★★★☆☆☆ 2.6・32 則許分 免費

控制中心

耳日突胸見巴眼

勿擾模式

₭ 螢幕使用時間

C

③ 一般

**〈**設定

2 控制中心

安裝完 TeamViewer QuickSupport 後,請再多做以下 設定才能順利投影到 PC

- 1、開啟 iOS 「設定」的【控制中心 / 自 訂控制項目】
- 2、確認「螢幕錄製」項目有加入「包含」 中。
- 3、TeamViewer 從電腦端連線至 iOS 裝置成 功後,請開啟「螢幕錄製 / 開始直 播」,就可以把螢幕分享出來囉!

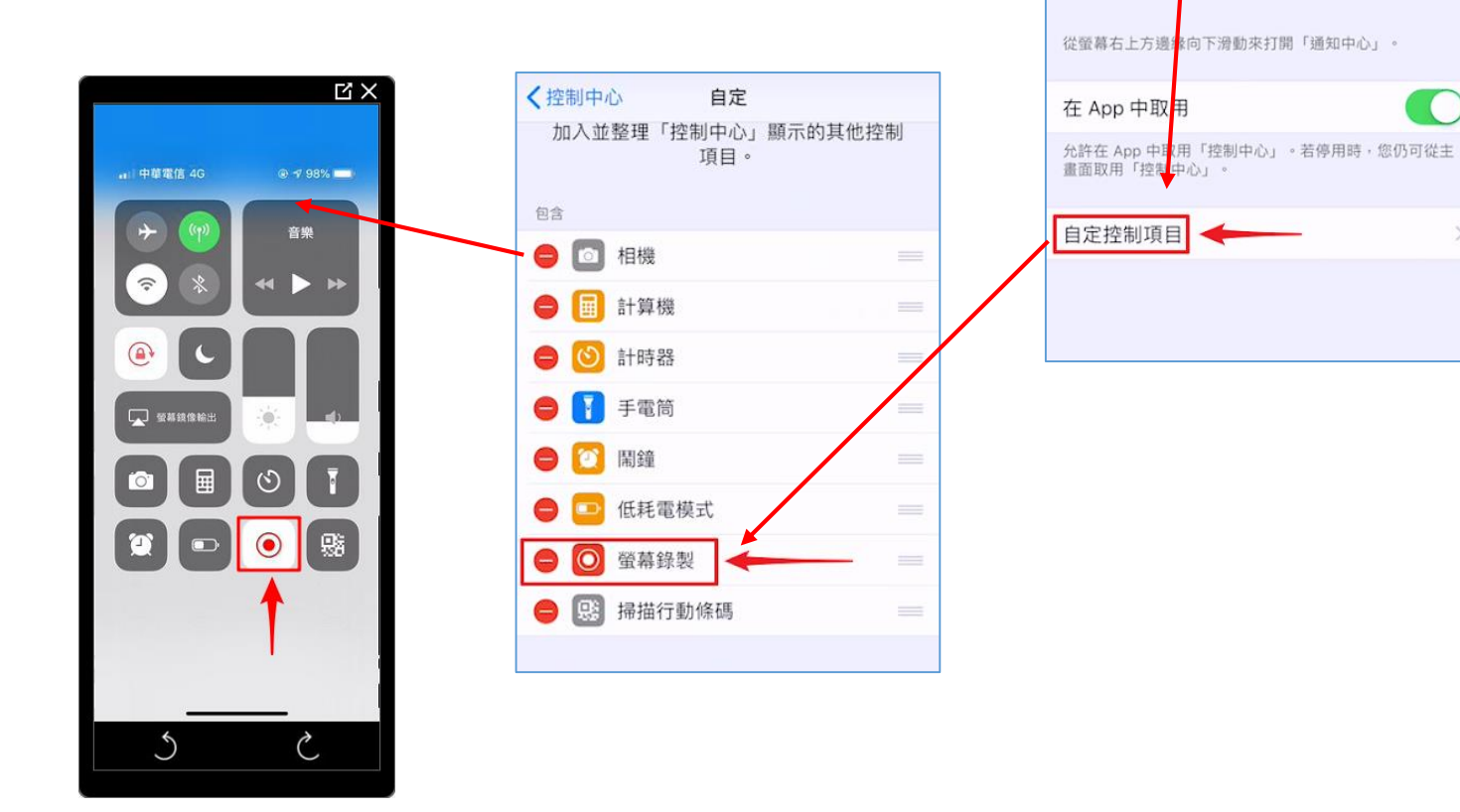

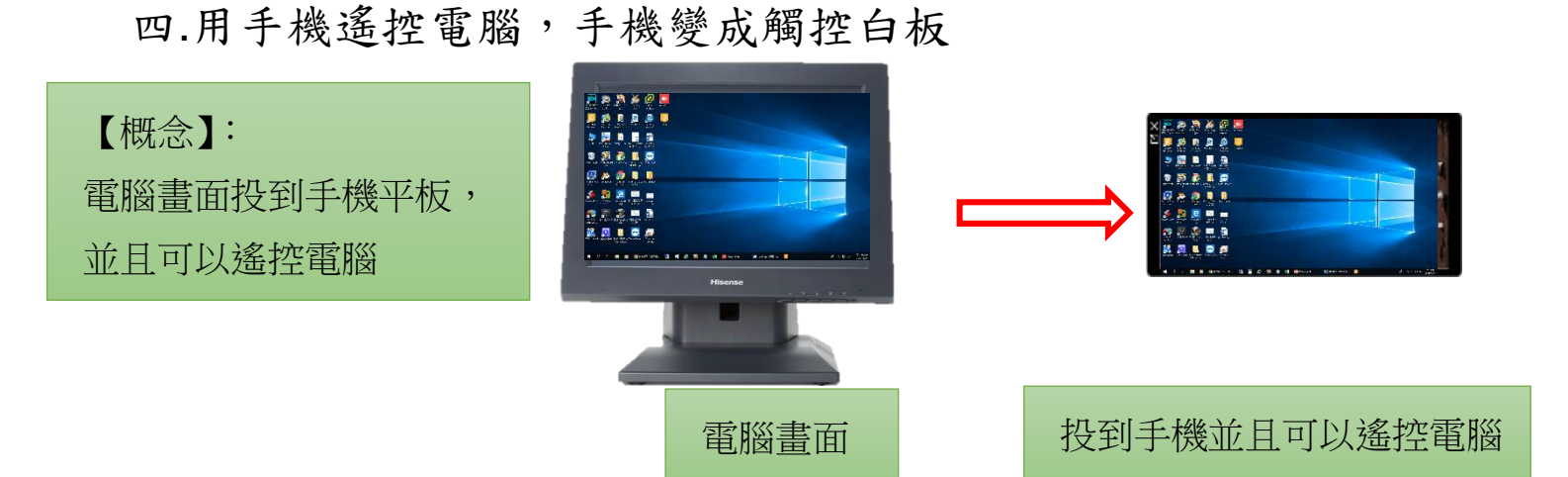

本單元讓您的手機搖身一變,變成遠端辦公利器,從外地連回辦公室電腦(但辦公 室電腦不能關機)

1、手機端另需安裝 Teamviewer 主程式
 Android 與 iOS 手機端還要再安裝 Teamviewer APP 程式
 (與剛剛安裝的 Teamviewer Quicksupport 不一樣喔)

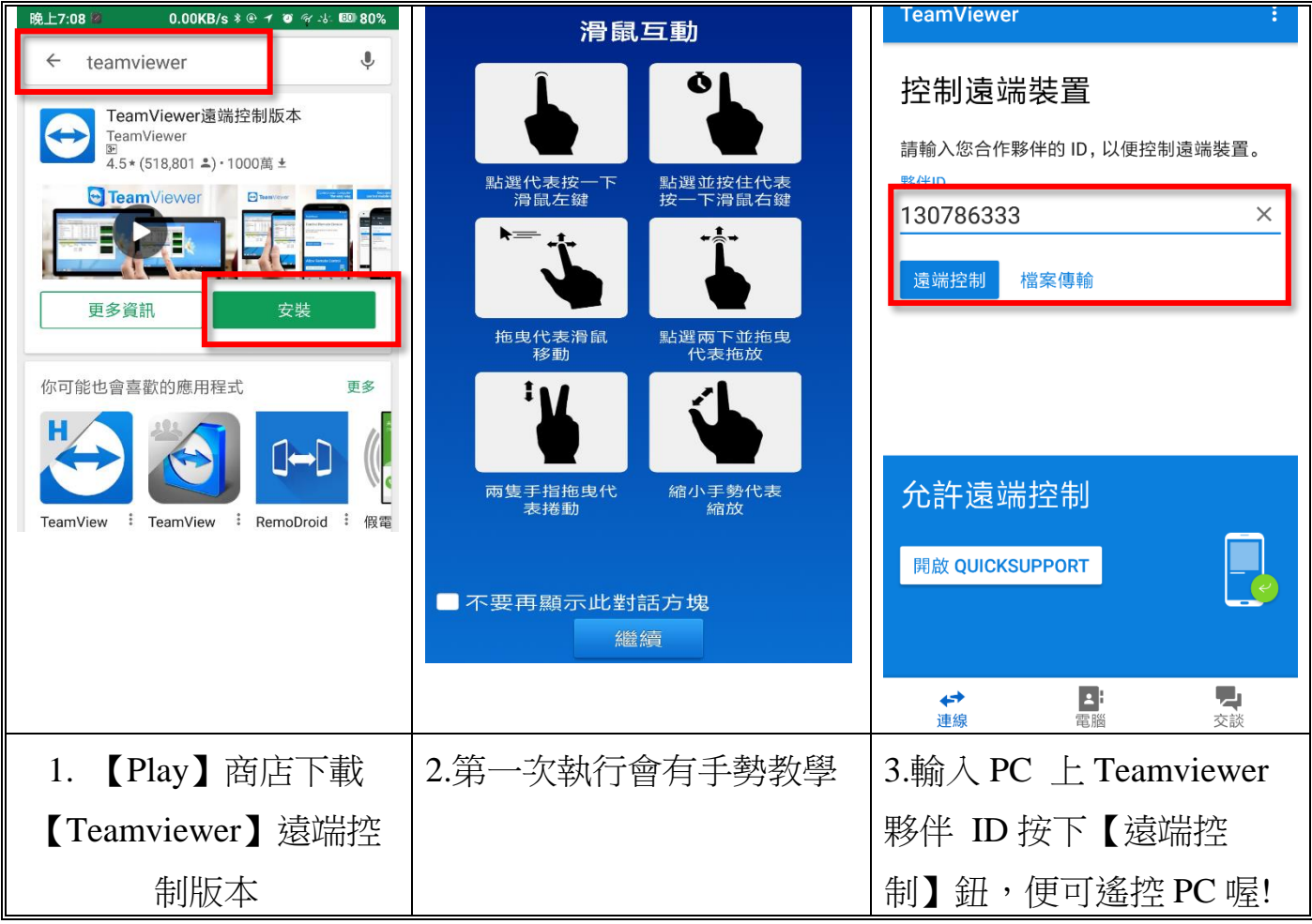

## 五.Teamviewer 常用功能表

1、【檢視】功能可以調整連線的速度與品質

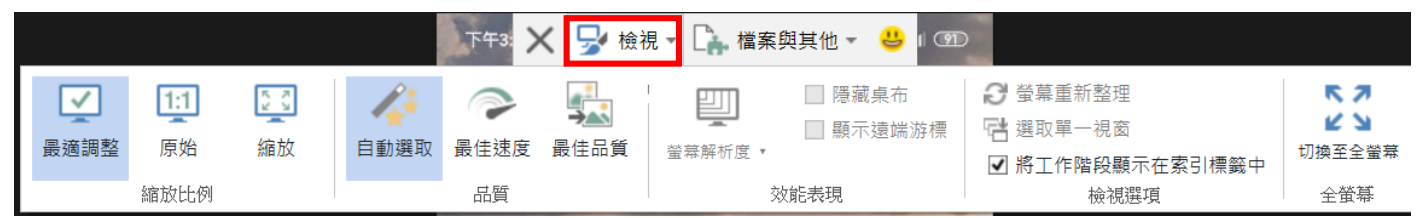

2、【檔案及其他】可以擷取手機的畫面,也可以檔案互相傳輸

(此處的檔案傳輸僅限電腦與電腦,若想要使用手機與電腦互傳,請看下一 段)

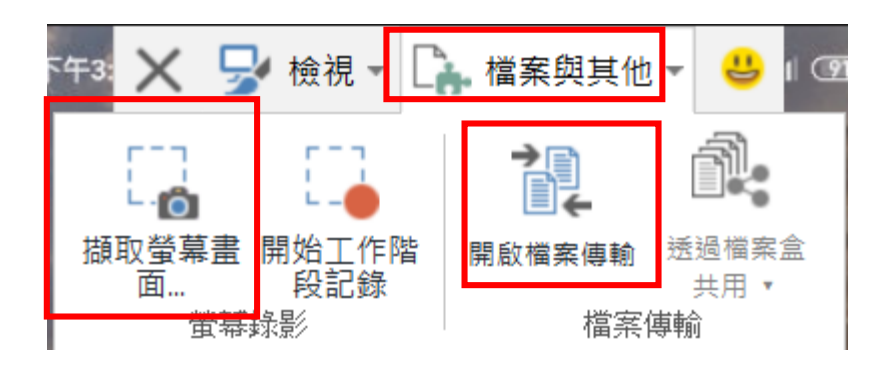

### 六.手機與電腦複製檔案方式(實用!)

- 1、電腦與手機的 teamviewer 都打開。
- 2、使用手機的 teamviewer 輸入電腦被控端的 id, 按下檔案傳輸即可

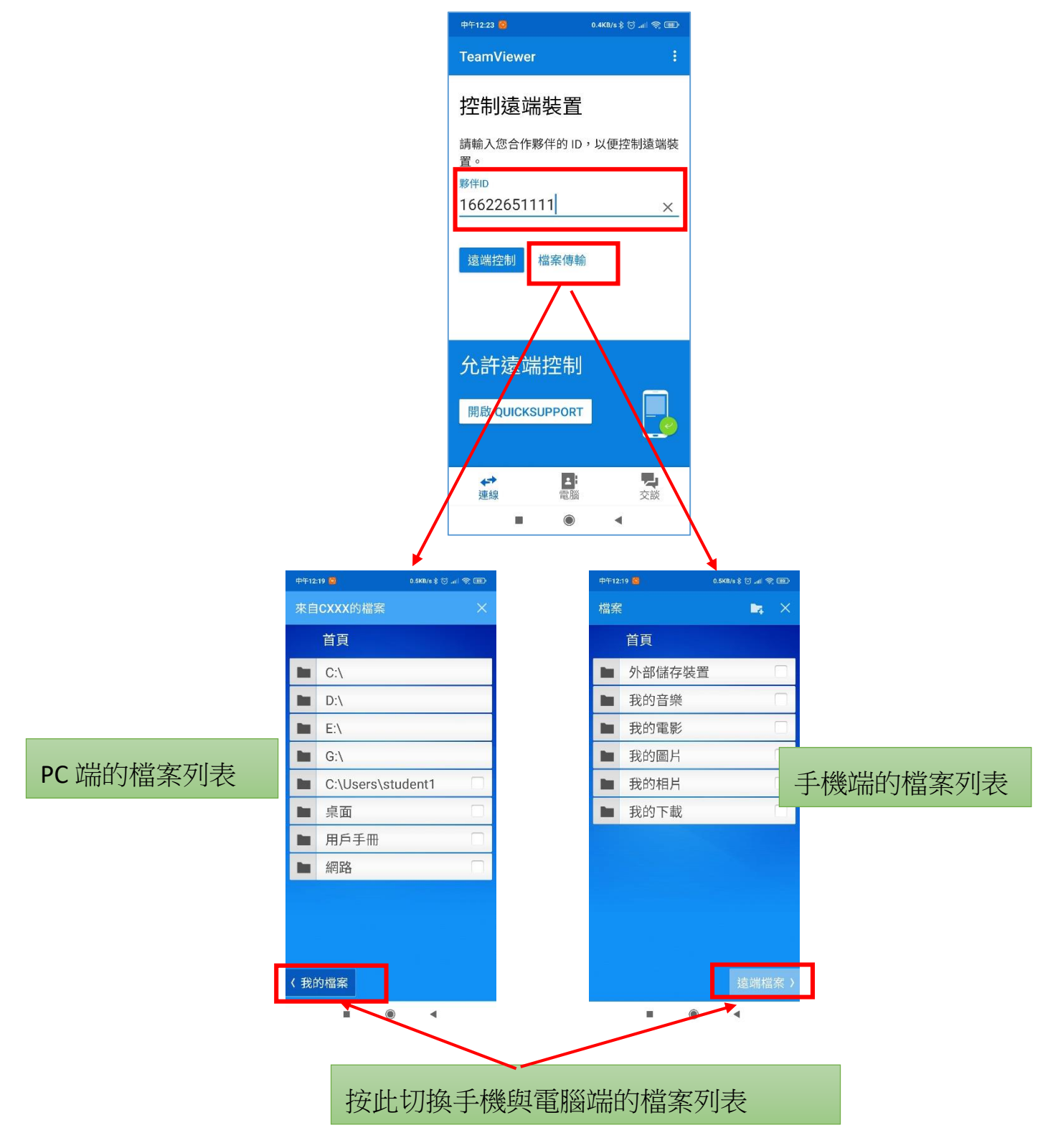

3、打勾您要複製的檔案或照片,並切換的另一段選取要貼的位置, 並點下圖的【複製選取的檔案到此處】即可開始傳輸檔案

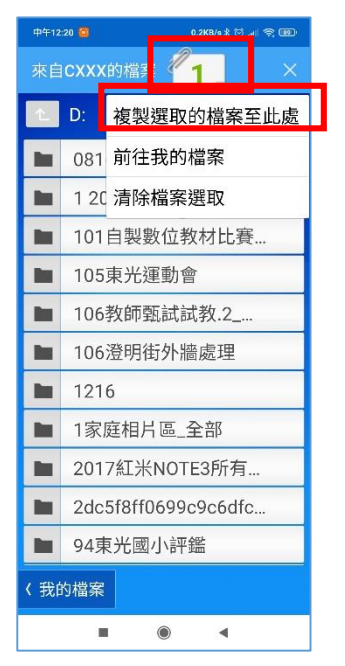

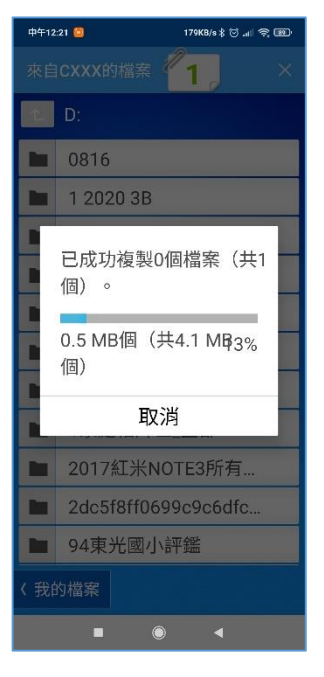

#### 七.同場加映: 手機平板輔助工具介紹

手指雖然可以觸控手機,進而控制遠端電腦。比如說打開 WORD 或是操作電子書,但因手指畢竟比較大,在操作定位並不好處理,有時候會點錯,建議您買一隻觸控筆。

手機 Android 系統也有觸控筆可以用喔!當然 iOS 本身 Pencil 觸控筆也是非常好用,有些觸控筆可以通用 Android iOS,有些則否

1、觸控筆

0

(1)主動式觸控筆(需要充電):

Apple Pencil 就是屬於主動式的觸控筆,必須藉助藍牙以及筆內的晶片與電源達到 觸控\_\_\_\_\_

| 【Wacom】Bamboo Tip 尖細筆尖觸控筆   | Atholast Invite | Apple Pencil (第二代)                                                    |
|-----------------------------|-----------------|-----------------------------------------------------------------------|
|                             | , nee           | ▼超值優惠▼<br>數量有限,售完為止<br>網路價\$4190.限時價\\$3980                           |
|                             |                 | <ul> <li>無線方式進行配對</li> <li>磁力吸附,方便自動充電</li> <li>輕點兩下就能轉換工具</li> </ul> |
|                             |                 |                                                                       |
| <b>圖片來源 び ★</b> 價格:NT\$1790 |                 | ↑詳値調點圖月了解                                                             |

(2)被動式觸控筆(不需充電):

此類觸控筆筆尖形狀是圓滾滾的或筆尖面還會多一片透明塑膠片(樹脂、圓 盤),接觸面不是針狀的,而是有點面積,但不需要充電。

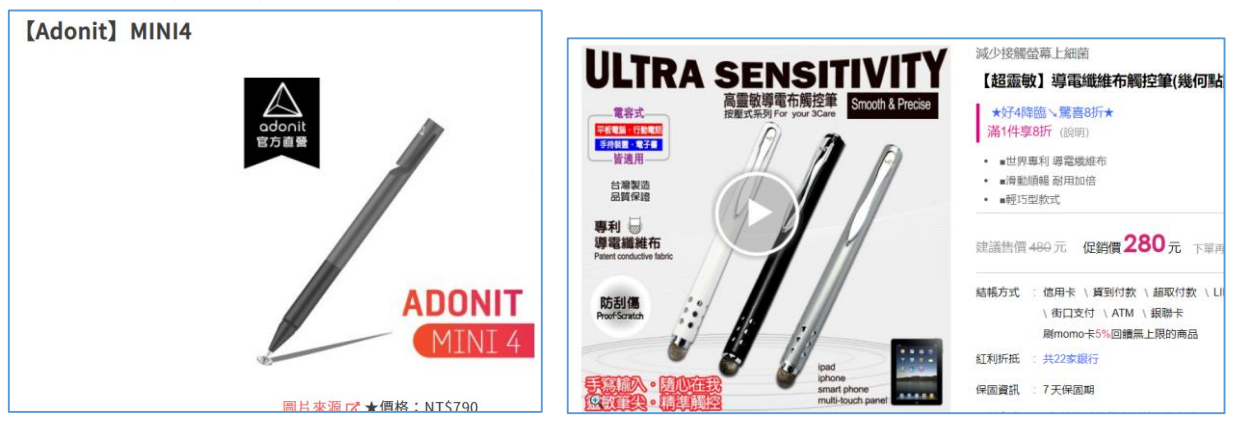

#### 2、教學輔助---固定手機的手機支架

要進行手機投影教學,或是要變成實物投影機的用途,手機應搭配支架。老師在用手機投影學生的簿本、作文、或者考卷檢討的時候,就不用再用手拿

建議買下面這類型可以無段調整,可拉進拉遠,調整彈性比較高(以下是參考價 格)

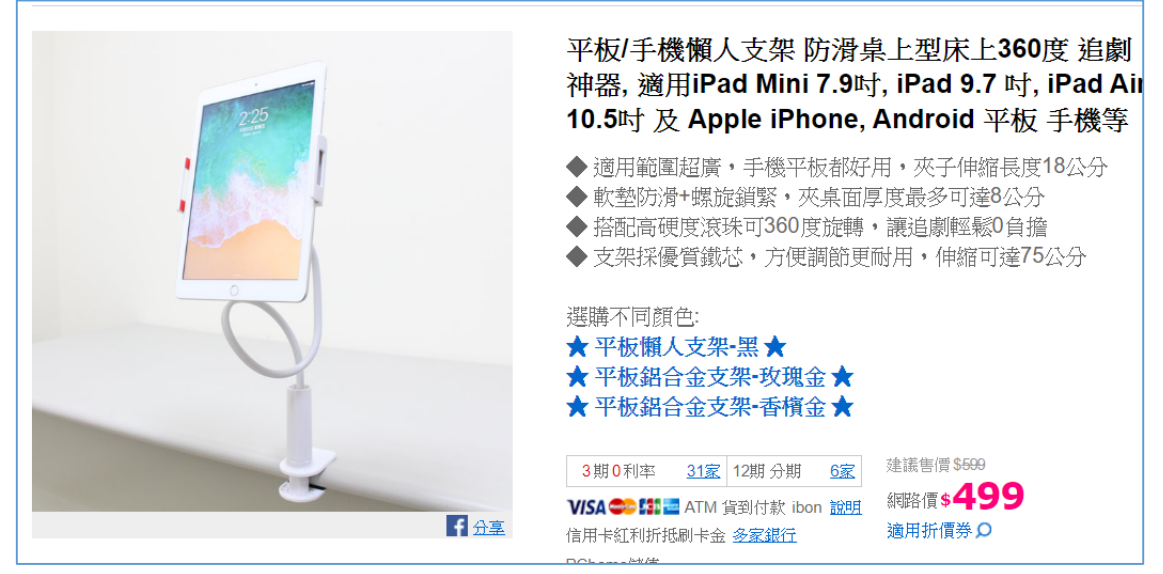

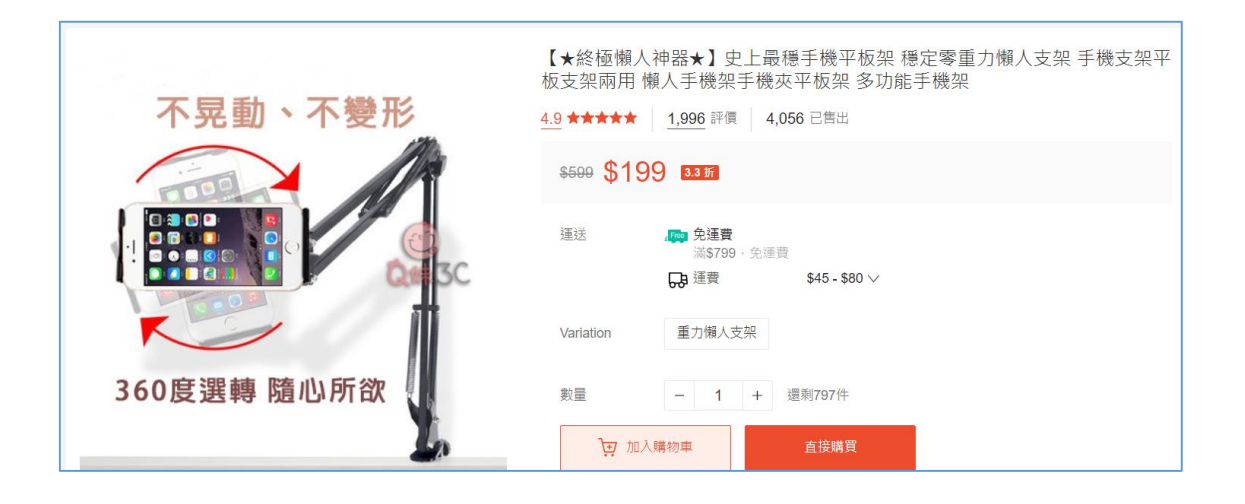

### 陸.TeamViewer Pilot 擴增實境遠端搖控

#### 一.擴增實境的真實運用

若您的 PC 電腦、行駛的車子、辦公室設備開關突然停止運作。面臨關鍵時刻,您在此時需要現場幫助時,可以考慮使用最新 2020 年 9 月剛剛發表的 TeamViewer Pilot,您可聯絡專家透過手機相機即時影像,向專家展示並尋求協助

1、安裝 Teamviewer Pilot APP 程式, Android 以及 iOS 都適用。

- 【求救端】需要安裝 Teamviewer Pilot
- 【救援端】不需安裝 TeamViewer Polit,只要有裝 TeamViewer 就可以

## 二.【求救端—手機】需要安裝 Teamviewer Pilot

1、Android 請到 play 商店下載; iOS 請到 App Store 下載 TeamViewer Pilot

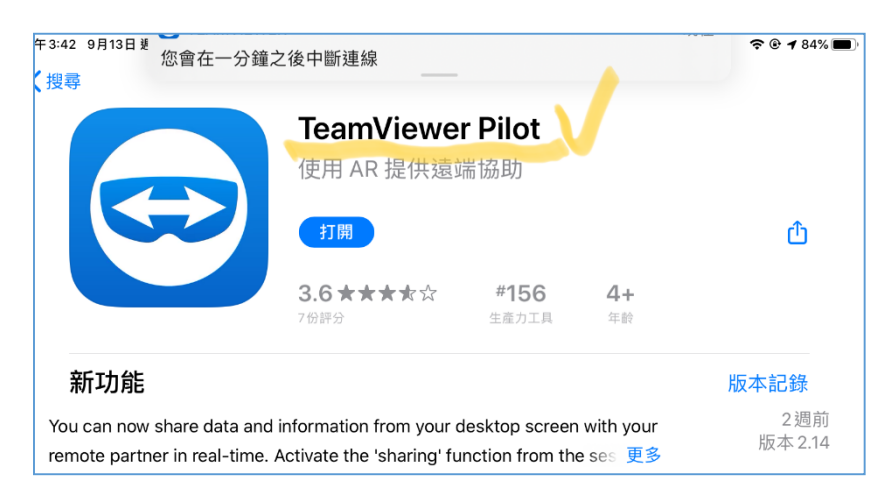

2、另外手機也要安裝【Google Play AR】擴增實境體驗軟體

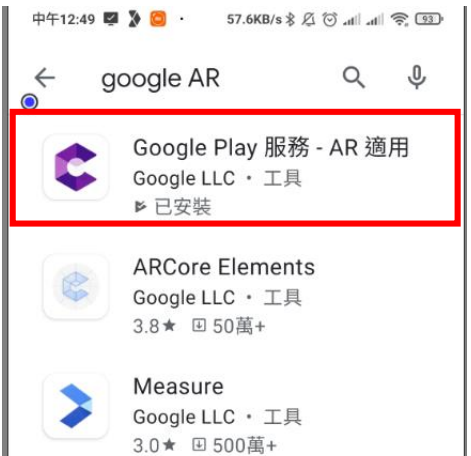

3、好了! 準備開始! 手機打開 TeamViewer Pilot, 把 ID 給救援端的人(救援端若是手機,也要安裝 TeamViewer Pilot 及【Google Play AR】),等待連線

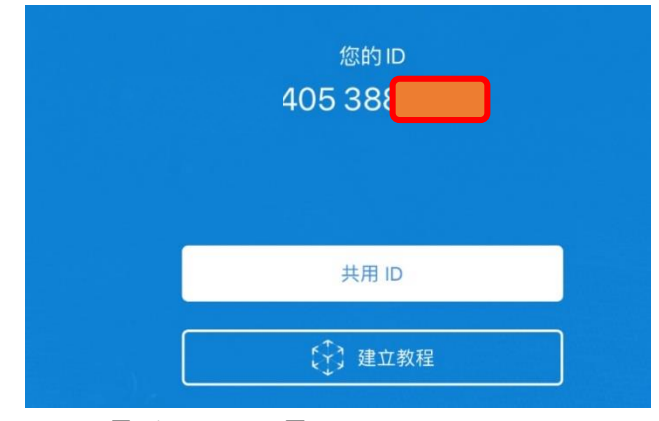

- 三.【救援端】連線到【求救端】
  - 假設【救援端】是一台 PC 【求救端】是一台手機
    - 1、手機打開 TeamViewer Pilot,把您的手機的 ID 念給救援端(PC)
    - 2、PC端打開 TeamViewer 選擇【擴增實境】,並且輸入夥伴的 ID 【40538XX】如下圖,就可以開始連線

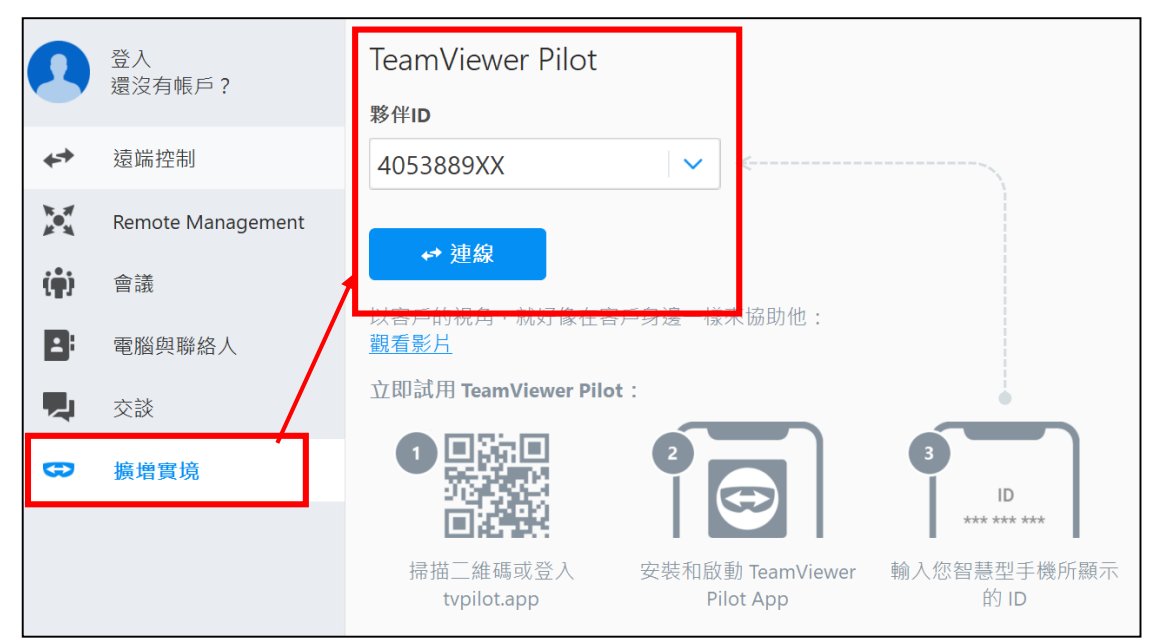

#### 3、開始連線,點選接聽

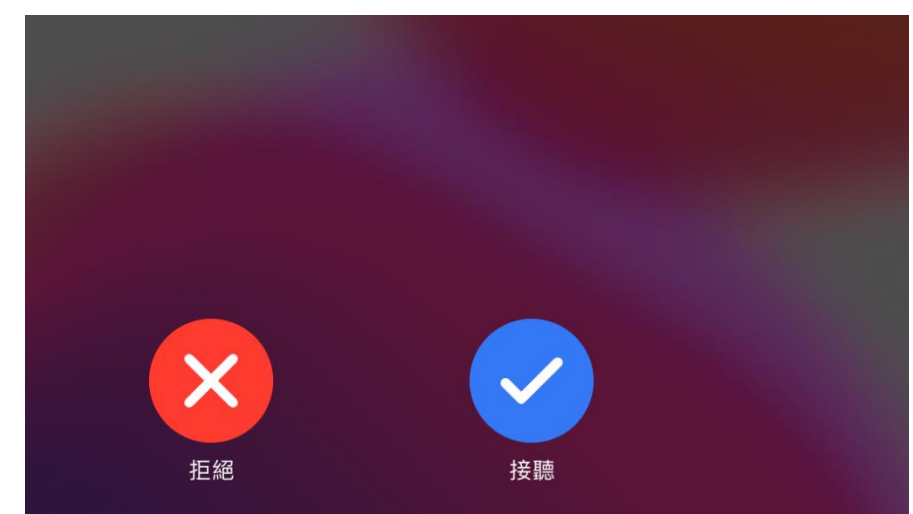

### 四.TeamViewer Pilot 連線之後的操作

- 1、一開始使用,手機建議對著目前的環境先慢慢的移動,移動過一 遍,比較容易建立擴增實境
- 2、再來兩邊就可以用滑鼠或者是手機去點選關鍵物品。可以邊講邊 劃記重點

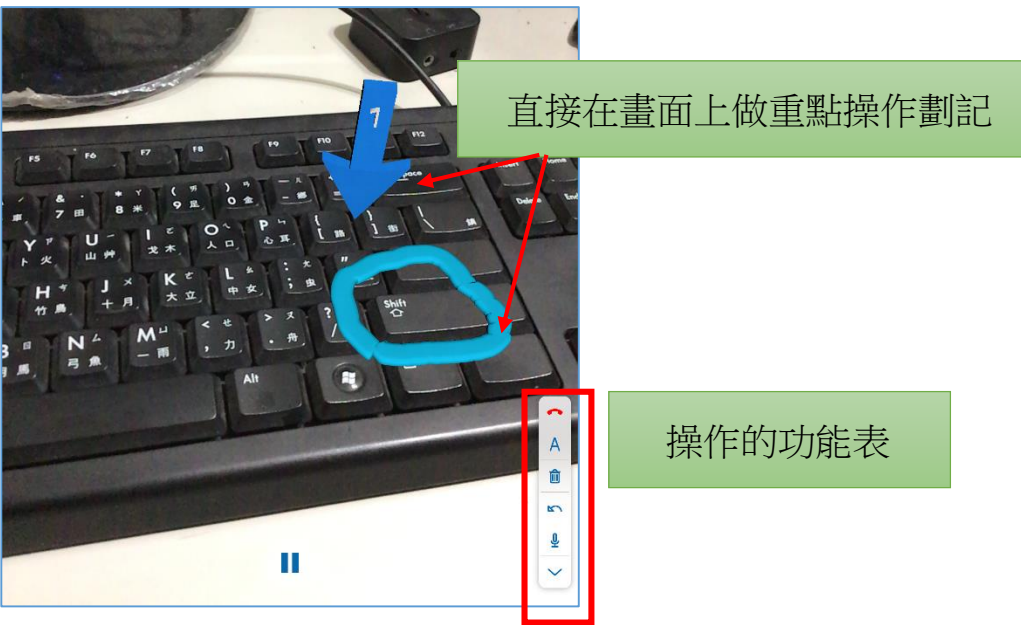

- 3、透過擴增實境可以看到求救端那邊的影像並且可以在影像點選箭 頭或者是標記圓圈重點,讓兩者之間的溝通更為容易
- 4、總而言之, TeamViewer Pilot 軟體的特別之處, 是在【協助求救者身邊的問題】, 例如汽車拋錨、環境、器具的設定

藉由手機,建立身邊的實際畫面,並且做重點標誌,再加上非常高清的通話

語音,結合之後就可以變成一個非常好的雲端協助工具了。

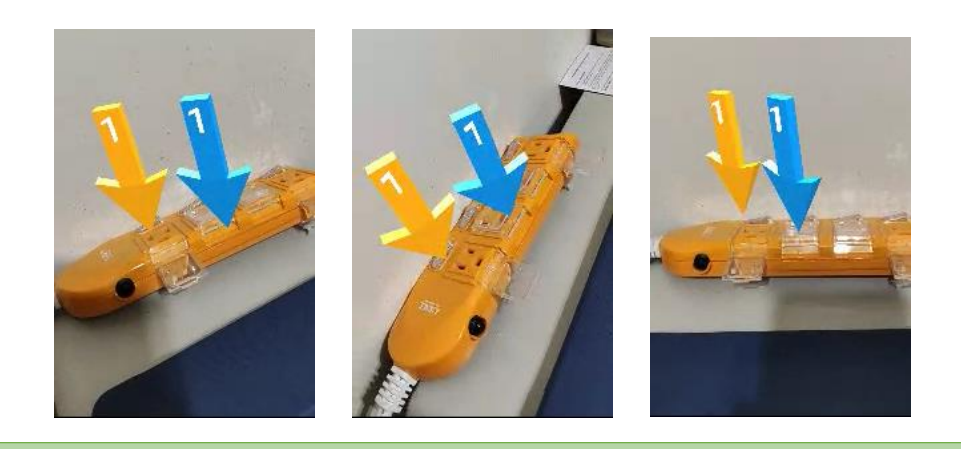

不同的方位,但鏡頭與指標會自動朝著同一個方向實境定位,有助於排除身邊器材會設備操作問題。

五.TeamViewer Pilot 免費版的限制

TeamViewer Pilot 有其使用的限制,只能有在個人用途,商業用途需要另外購買版權,個人免費版,每個月規定連線時間與資料,但目前因剛剛推出,所有仍有寬限期

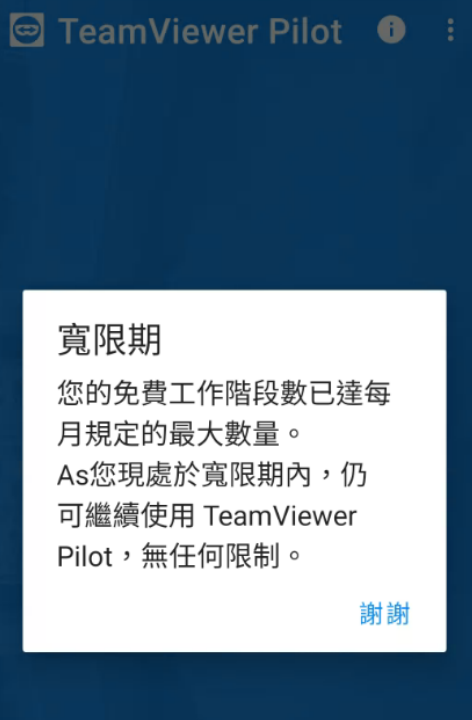

### 柒.網路合法資源介紹

一. 淺談網路資源的合法合理使用

【網路資源取得易,避免觸法要牢記】。網路資源(例如文章、模板、圖片、影片、聲音等)取得容易,複製貼上資料雖然很快完成,但法律問題可能伴隨而來。

本單元藉由案例,瞭解網路資源使用時常見的不當行為,並討論相關法律知識, 最後提供大家安心合法使用網路資源連結的方式。

#### 二.誤用圖片因而侵權求償案例

1、南投集集列車石虎圖片爭議

2019.08.23 集集列車「石虎」像豹惹爭議 設計師承 認圖案用買的

https://newtalk.tw/news/view/2019-08-23/289572

2、高雄捷運臉書盜圖「還有浮水印」
 2019.02.14 高雄捷運臉書盜圖「還有浮水印」網友噓
 <a href="https://www.nownews.com/news/politics/3225105">https://www.nownews.com/news/politics/3225105</a>

3、東光家書電子報

2016.08 一份發給家長刊物中,為了美工,於對岸網站,加入會員下載圖片,放在刊物的左下角襯圖,但還是 侵權,最後和解賠償。

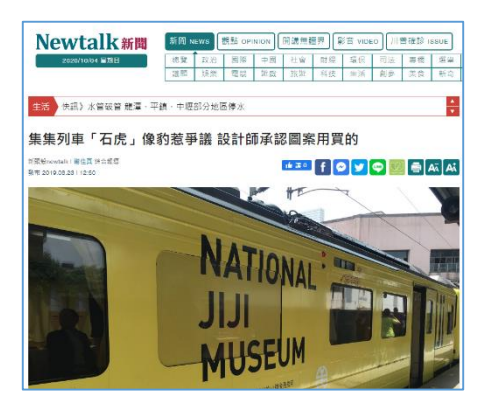

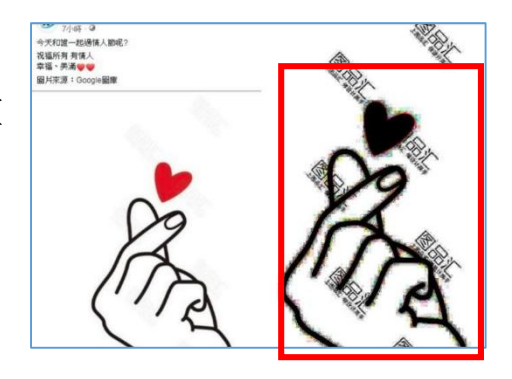

| 泉头                                   | 東北家書雷子報                                                                                      |
|--------------------------------------|----------------------------------------------------------------------------------------------|
| 10772 M # # E R #                    | (重調路 206 號 / 07-3839950                                                                      |
| * <u>本期內容進至</u> *                    | 真正的故育・美所有人一起夢蕾                                                                               |
| >1. 真正的教育:是所<br>有人一起學習-通             | 一演樂在離摹「影響共同體」                                                                                |
| 武士勝単「単国共<br>同量」 - 「口」<br>手利花位を満ち信    | 「學習共同體」的概念,過自 1989 年代日本的遺稿教育集<br>直續至上的風景使祥學生對學校及接級失去歸屬底,缺乏學習                                 |
| 人在同一起動一起<br>意考解決問題                   | 興趣。東京大學教育學研究科教授位勝學提出以「學習共同<br>體」為日本的教育改革,進過和正學習及原驗交換,改變單向                                    |
| 51.数量加減一款的設<br>子愛發酵素: 然快<br>空気をから回覧地 | 按照、私立學習、優化實施單同種。「學習共同種」考望通過<br>引導,種孩子種會學習的快樂及政能,並且推查學習中,結果<br>孩子又考及學習能力,而我注意合種。              |
| 5                                    | 「華賀共同種」的課堂是將律統由指向教師的學習空間改<br>為「□、字形身位、方律種時好論性什小教學習、包含小教教                                     |
| 直·供主教影好<br>段·建影场预改管                  | 辛或额內分工。由是各個人長同一起點一起思考解決問題;不<br>論凱力高低。讓指于在共同學習討論的過程中,都能增加「學                                   |
| 新事項:2014 文藝<br>学活動新編                 | 智」的能力。教學方式上,拾書傳紙「目標、達成、分數」的<br>方式,以「主題、程充、表現」累積很于參留級驗,進而構成                                   |
| 41.股票重要一北重約<br>費代活動・線接着              | 加鐵。總由数師連行4人小幫的共同學習。首先引導學生思考<br>學出學習問題:其共透過小脑財論,丁解學生思考方向,並不                                   |
| 位出王常塔、交通<br>安士英書教支導。<br>開始 早来 新神道    | 時醫學互詳小紙的思考課式與全面分享。一方面別總超子來達<br>自己的意見,另一方面讓思考更限人廣泛。如級中的4人小級<br>是一部地球型面。由今回的地球,考示二個人必要問題。      |
|                                      | 在「単冒共同體」十、数師的三方是知識的媒介、透過                                                                     |
| 1000                                 | - 略」。如我学生的两一个面带首、同时期曾自己的思考。教<br>入前子的事首领域,这种子孩子都着我、贺斯孩子的思考史深<br>村、别的第一会议, 5、原则有对本, 人的大学, 2010 |
| and in .                             | 4. 4. 4. 4. 4. 4. 4. 4. 4. 4. 4. 4. 4. 4                                                     |

#### 捌.免侵權 1--- 網路免費 PPT 模板下載

(請注意版權,謹慎使用)

一.優品 PPT 最適合華語系使用者的網站

http://www.ypppt.com/

號稱一個有情懷、有溫度的網站,有非常豐富的 PPT 元素,包含動畫、模板、 圖示列其中,下載後幾乎只要填文字、換個圖片,就可以變成一份非常精美的簡報 了

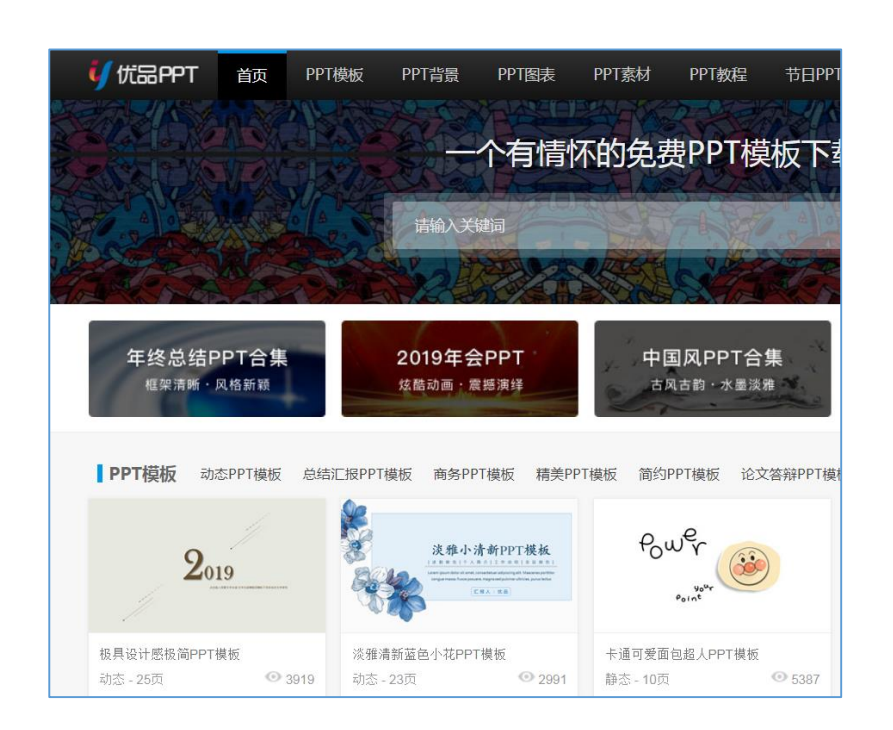

#### 1、使用條款

(1)本站所有 PPT 資源來源於互聯網,僅供學習研究使用,版權歸作者所 有,請勿用於商業用途

(2)如果用於商業用途請聯繫作者,如果因為您將本站資源用於其他用途 而引起的糾紛,本站不負任何責任

### 二.日系風格清新華麗的免費 PPT 模板下載網站

http://thepopp.com/template/

版面華麗,雖然範例不多,但每個都很精緻,範例內擁有很多的母片套板。 可以選擇版面配置直接套用,非常推薦的網站。

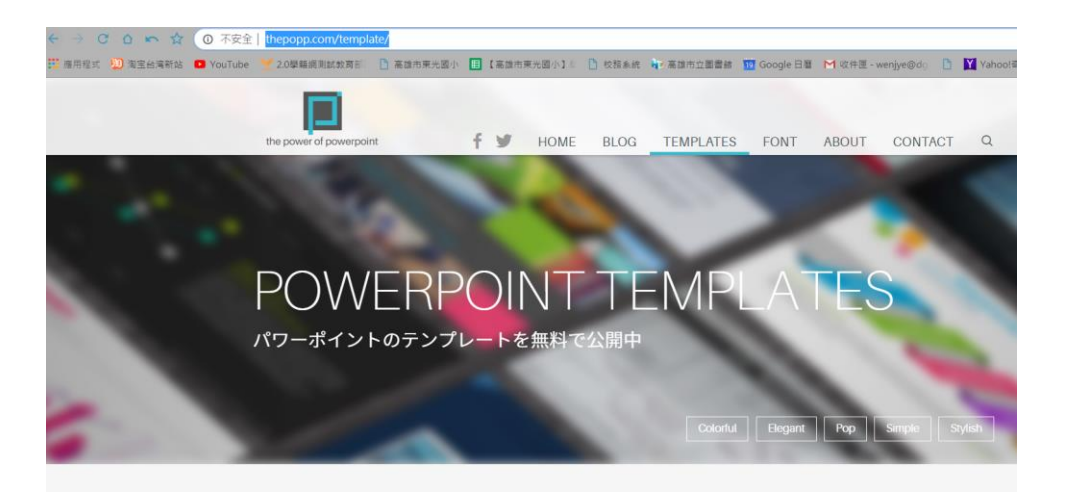

1、請在 hepopp.com 下載 VEGA,這個套板非常漂亮精緻。 VEGA

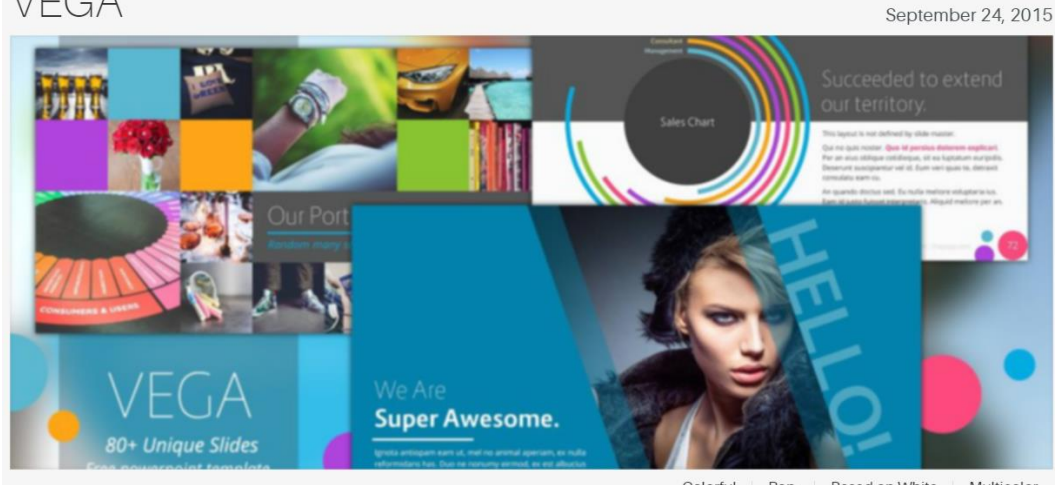

Colorful Pop Based on White Multicolor

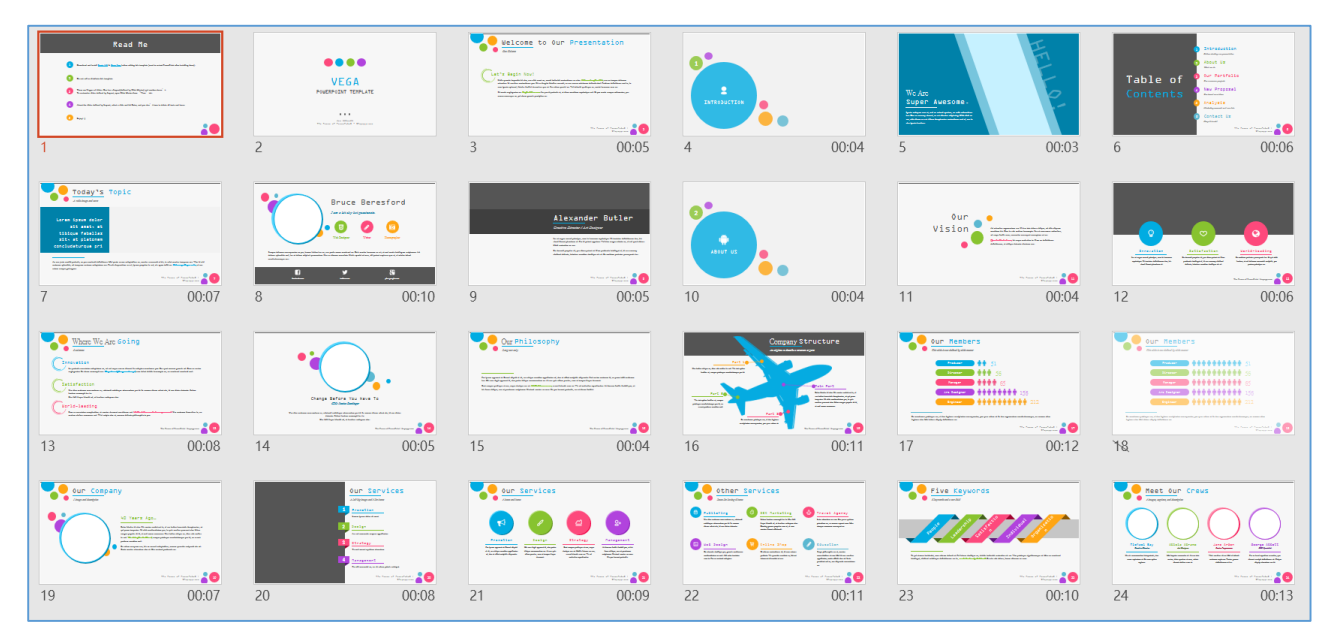

2、使用條款

本站並無特別規範使用方式,但有【如果你喜歡可以贊助或捐款】連結

| Colorful Po                   | pp Based on White Multicolor |
|-------------------------------|------------------------------|
|                               |                              |
| VEGA                          |                              |
| Download                      |                              |
| Please donate if you like it! |                              |

#### 玖.免侵權 2---如何合法取用網路免費且授權圖片

#### 一.利用創用 CC 網站取得授權圖片

1、請搜尋【創用 CC】關鍵字,連到【台灣創用 CC 計畫網站】

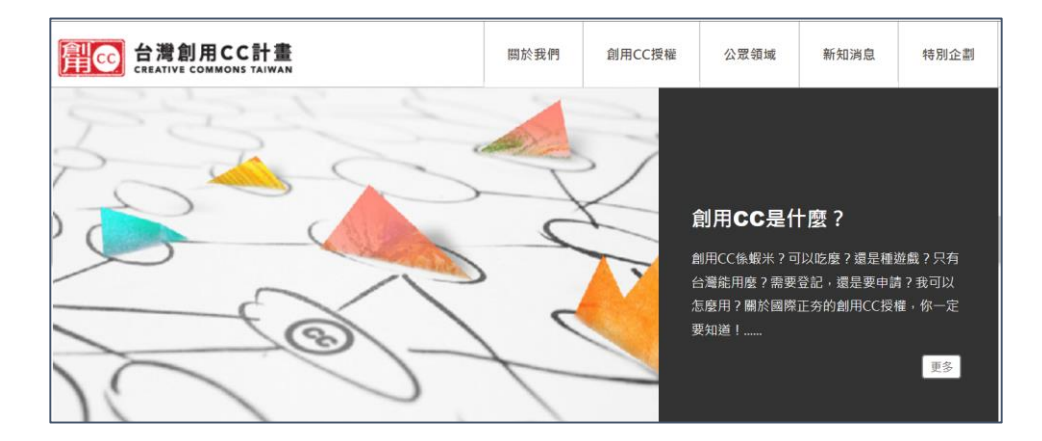

http://creativecommons.tw/

2、點選放大鏡【素材搜尋】,並選擇【Flickr】搜尋網站,搜尋到的 圖片,可以做簡單的授權標示之後便可運用。

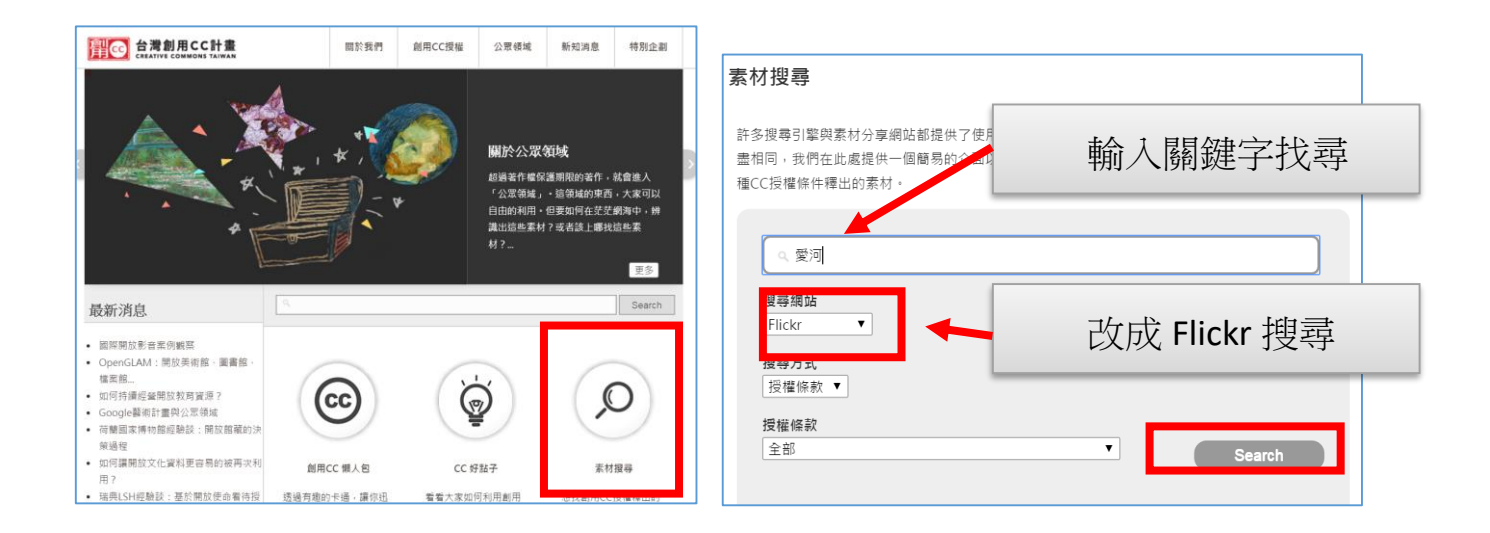

3、Flickr 有較佳的授權標示,比較不會有侵權疑慮

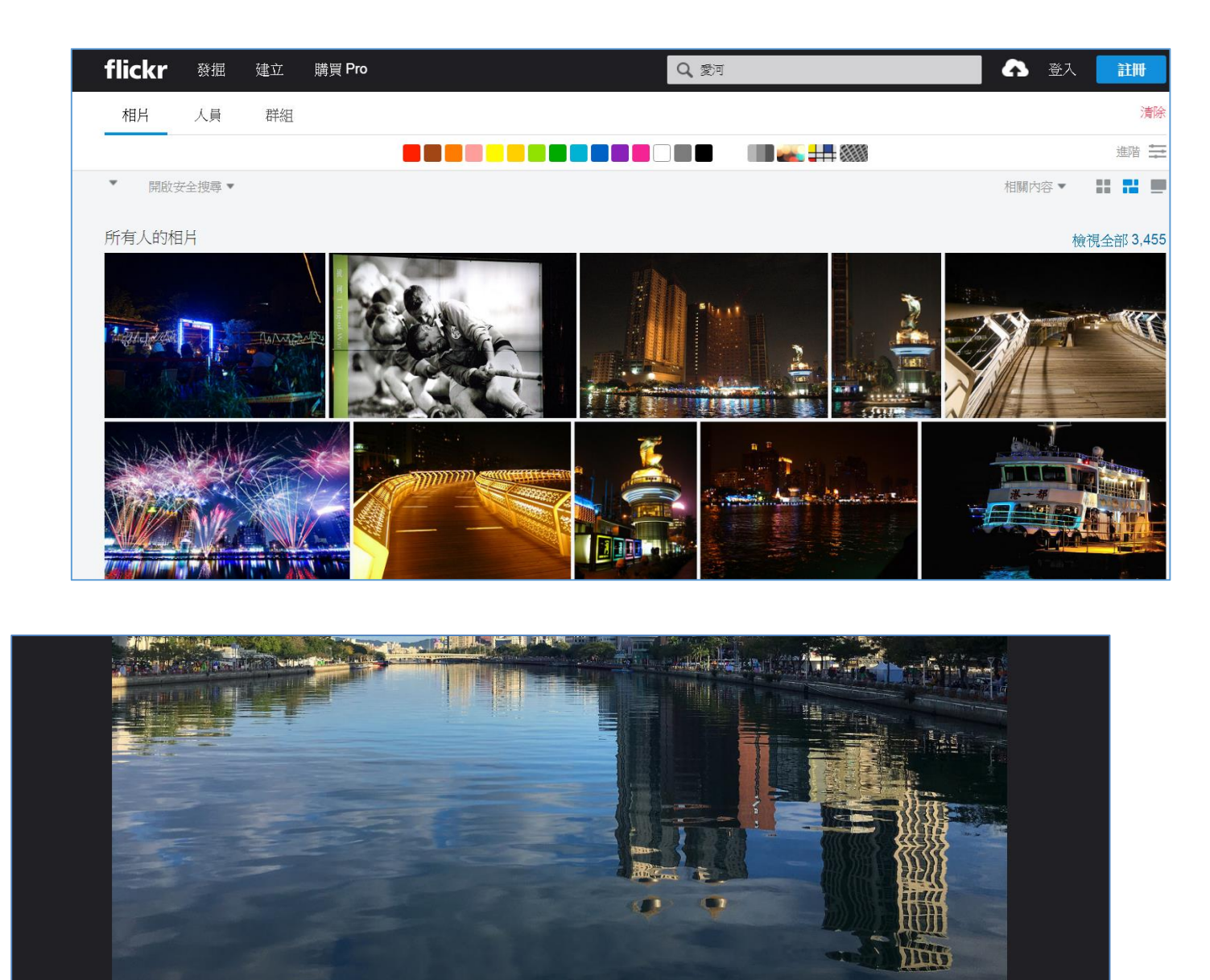

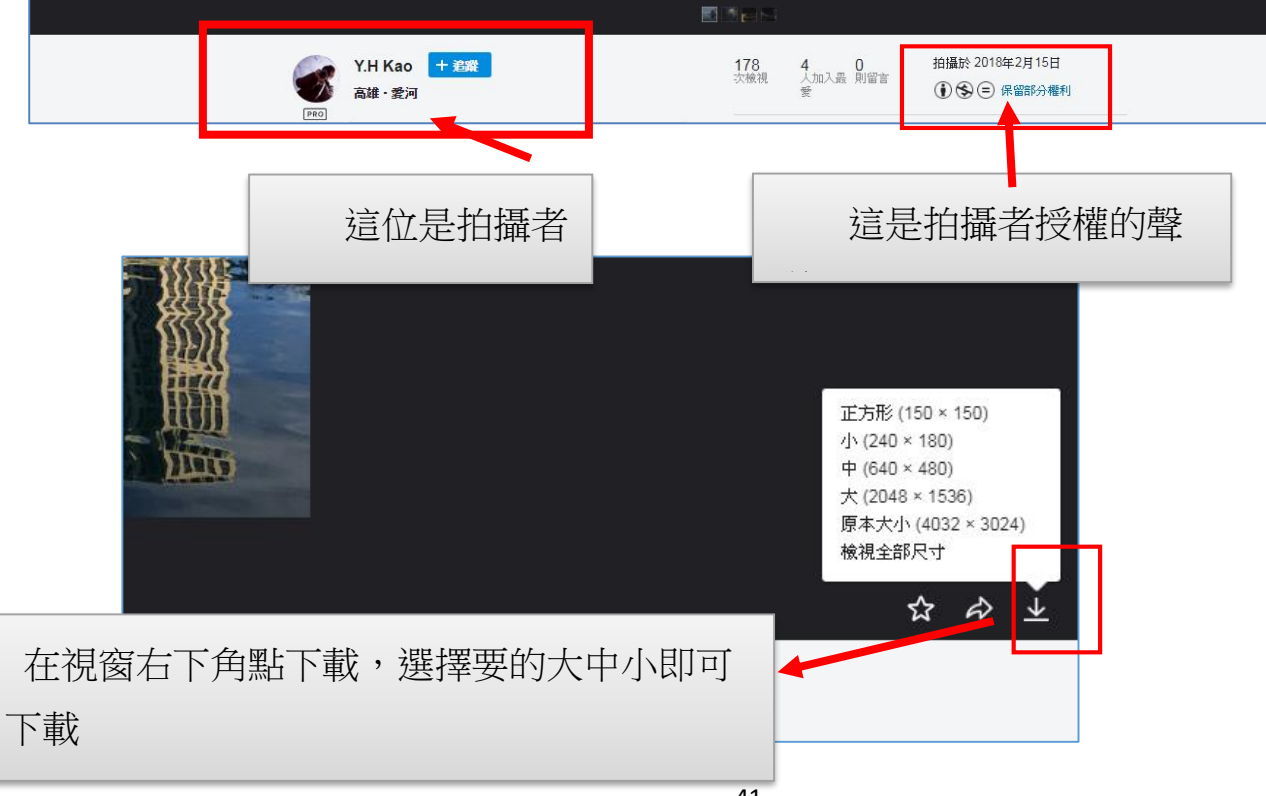

### 二.創用 CC 照片下載練習

請按照上述做法,到創用 CC 選 Flickr 網站,輸入【愛河】關鍵字,下載 1 張照片,下載中型 640 x 427 大小即可,置於投影片首頁,並標記創用 CC 授權

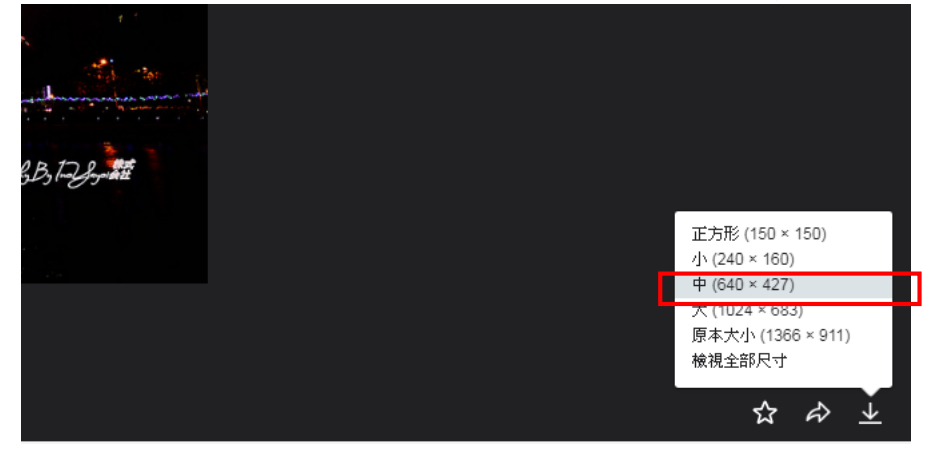

1、在 PPT 新增一張標題投影片,再把剛剛存檔的照片插進來

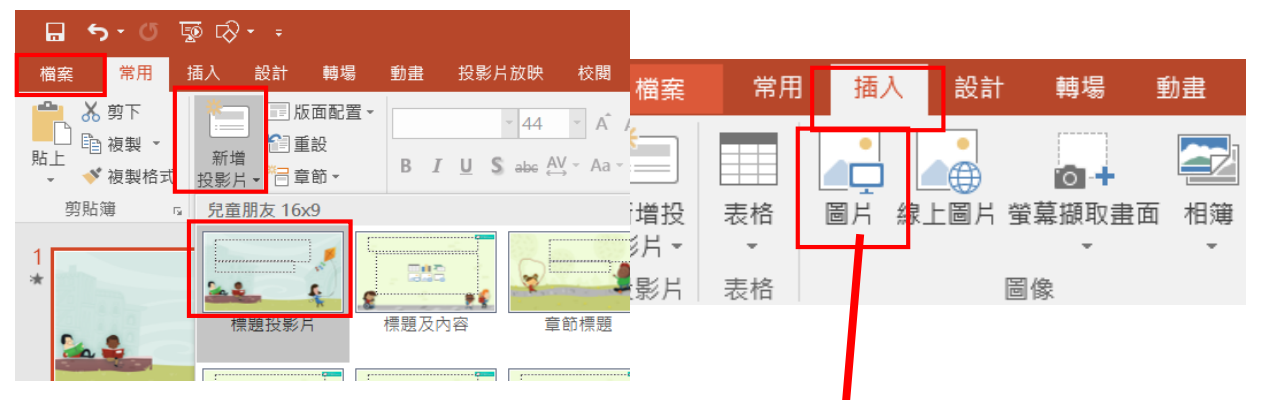

2、再使用【插入】【螢幕擷取畫面】的方式將 Flickr 作者姓名以及版權宣告,截圖下來放在首頁的下方

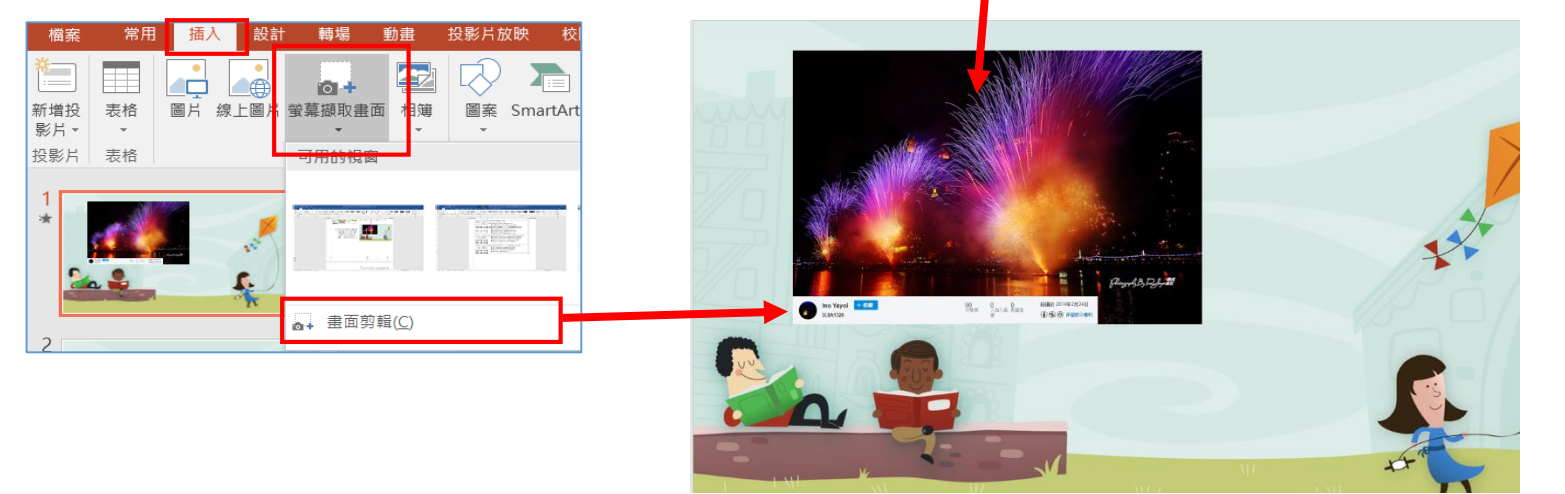

三.免侵權---使用 CCO 網站可於商業用途與修改的免費圖庫

(1)CC0免費圖庫搜尋網址 <u>http://cc0.wfublog.com/</u>

(2)何謂 CC0 (比起創用 CC, CC0 更無版權問題)

(3)宣告為 CCO 的圖片,都可對這些圖片做以下使用:

- 商業用途
- 可任意修改
- 不必標示出處

| CC0 免費圖                                                                                                    | 軍援尋引擎                                               |
|----------------------------------------------------------------------------------------------------|-----------------------------------------------------|
| 高畫質 · 可商業用<br>使用須知 ~ CC0 注意事項 ~ 區                                                                                                    | 點選素材圖庫,可在此輸入關鍵字搜尋                                   |
| 中文圖庫 英文圖庫 需註冊 中文外部 英文外部 外部特殊                                                                                                    | 素材圖庫                                                |
| 全部收合 Pixabay 輸入查詢字串 Gimen Compared Pixabay Pixabay National Pixabay Pixabay P | Q                                                   |
| Pixabay         最新資訊           Pexels         • 2021 全新改版上線・如您首次到訪請閱訳           • 若覺得搜尋結果不佳・或發現某些圖庫已           • 「京菜菜佐思」子供表は「原菜菜伝わ知人」                                                                                                    | 遺「操作說明」。<br>脫離 CCO 精神,或想推薦新的 CCO 圖庫加入選單,歡迎至「留言板」回報。 |
| 所有圖庫 Pixabay 主要高畫質 俄田乌盖貝                                                                                                    | 輸入【訓練】進行搜尋                                          |
| <b>即</b> 練                                                                                                    | X Search x                                          |
| About 4,080 results (Chi seconds)                                                                                                    | 🍥 👔 🖟 🧱 🛌                                           |
|                                                                                                    |                                                     |

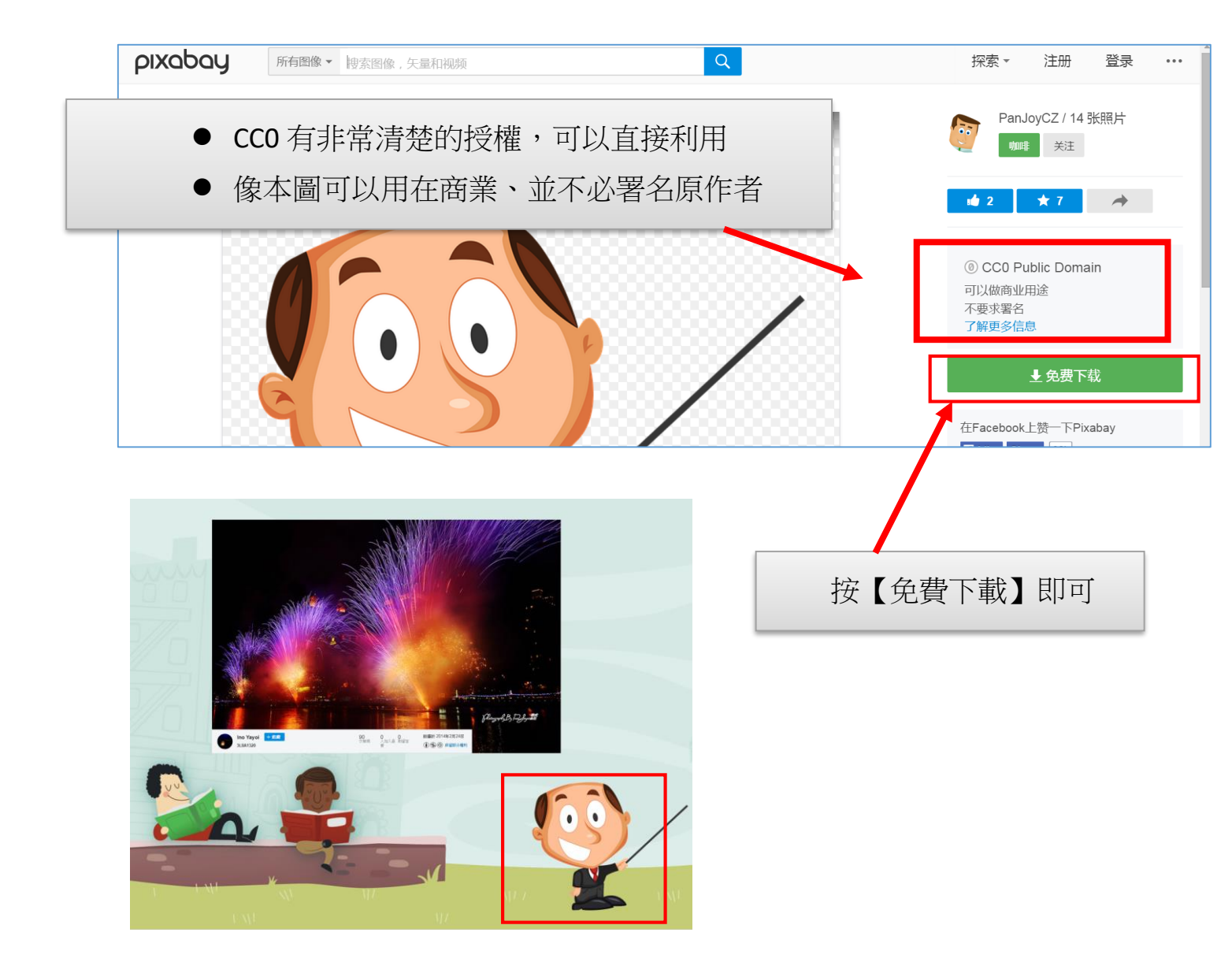

### 四.如何確認圖片版權—用 Google 以圖找圖

如果您無法確定圖片的來源,可用 Google 以圖找圖,圖 片放入網路上進行比對,研究可能是否有其他相同的圖片在 網路上,如果有的話就表示這張圖片並非原創者

- 1、以高雄市捷運臉書盜圖事件為例
- 2、用 Google 以圖找圖方式來確定圖片是否有版權

(1)請打開 D 槽【範例資料夾】裡面的【找圖練習.jpg】

開 Chrome 瀏覽器,再打開 D 槽的【範例檔案資料夾】,將【找圖練習.jpg】 圖片拉到 Chrome 瀏覽器後,把它放開,圖片即進入瀏覽器

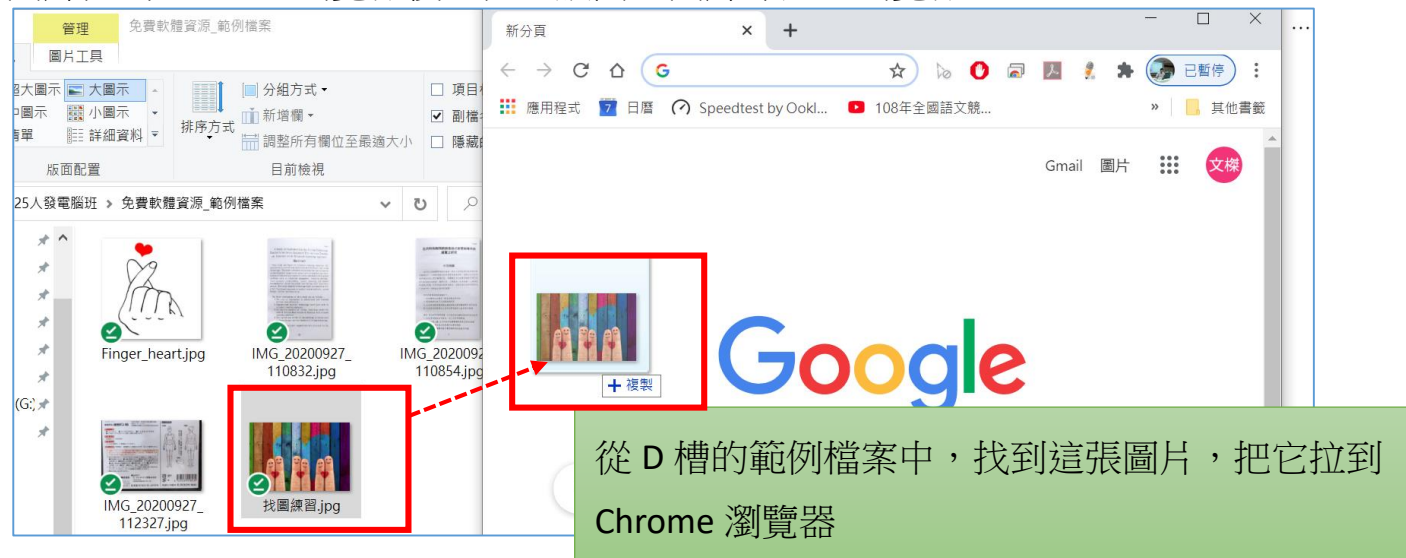

(2)在 Chrome 瀏覽器圖片上按右鍵,就會發現有一個好功能叫做【透過

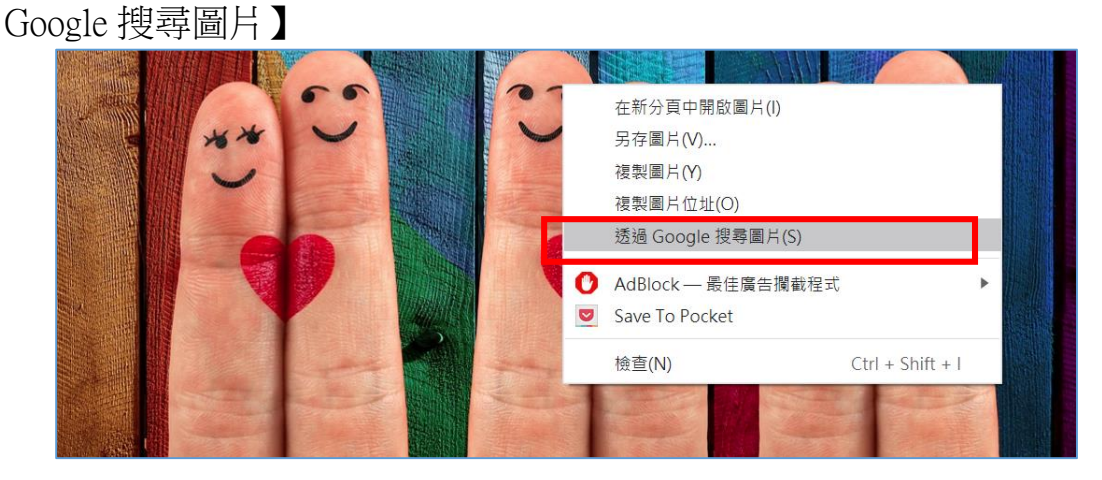

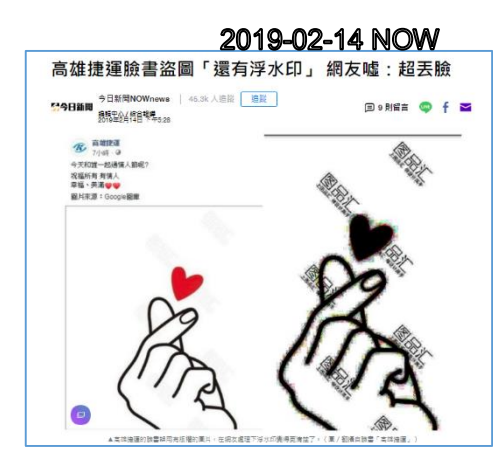

(3)這個功能可把相類似的圖片,請 Google 大神幫你找出來,從中發現 會不會有代理或版權的問題,按【所有大小】,可以把所有相關圖片列出 來讓你瀏覽

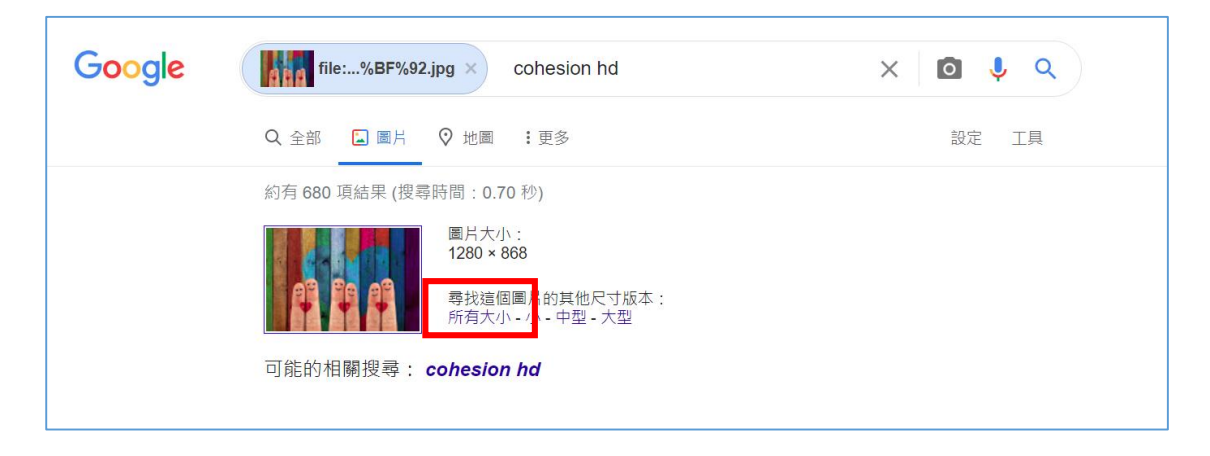

(4)如果要更安心,請你點選下圖的【工具】之後【全部】改成【創用 CC 授權】這樣就可以確認是不是有安全的問題。

從下圖可以看得出來這張圖來自 pixbay.com,所以是 cc0 可運用的一張圖片

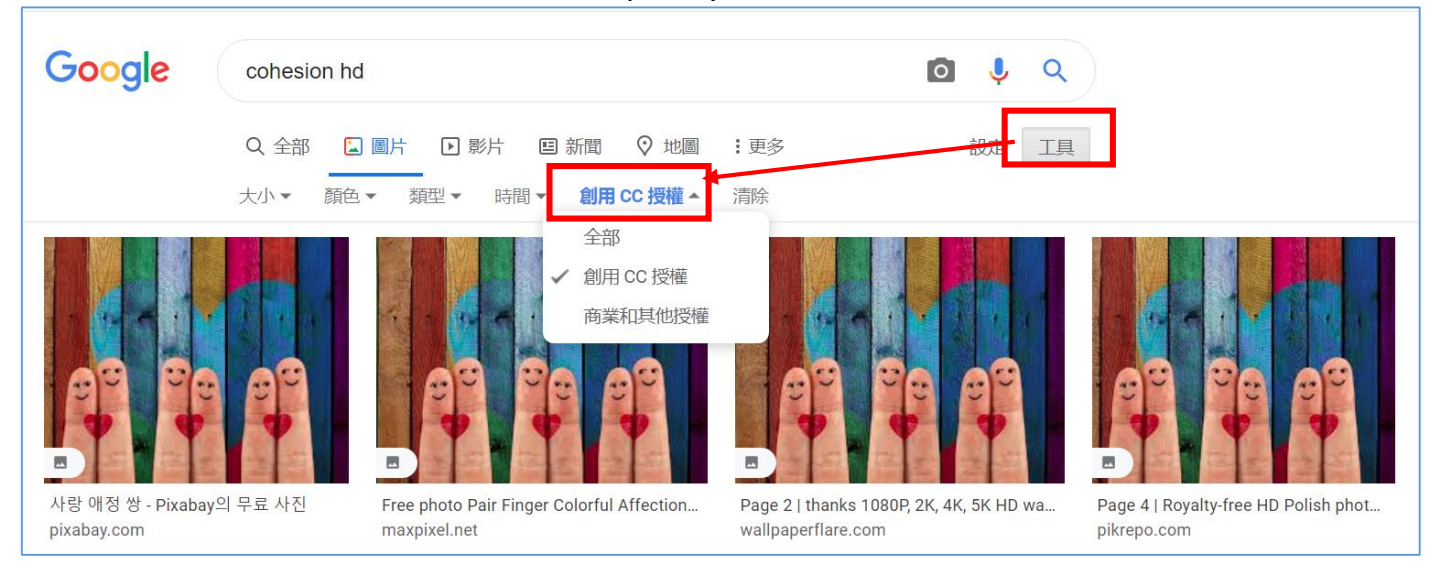

3、練習:利用捷運誤用圖片案例,加強以 Google 找圖的能力

(1)搜尋此則新聞

請打開 Chrome 瀏覽器輸入【高雄捷運誤用圖片】這幾個字。

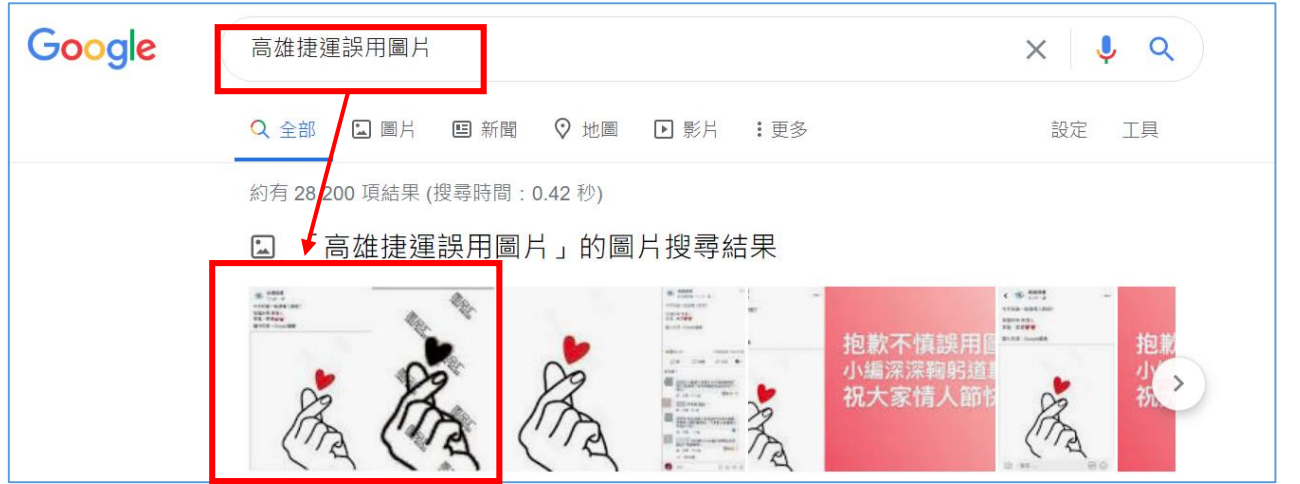

(2) 搜尋後,點入網站。看到右圖的圖片

我們希望把【手指愛心】擷取下來,並利用 Google 來以圖找圖看看是否有合法不侵權的圖片可以使用

(3)使用 win 10 內的【剪取工具】

請打開 win 10 內的【windows 附屬應用程式】/【剪取工具】,點選【新增】 開始剪裁螢幕的圖案

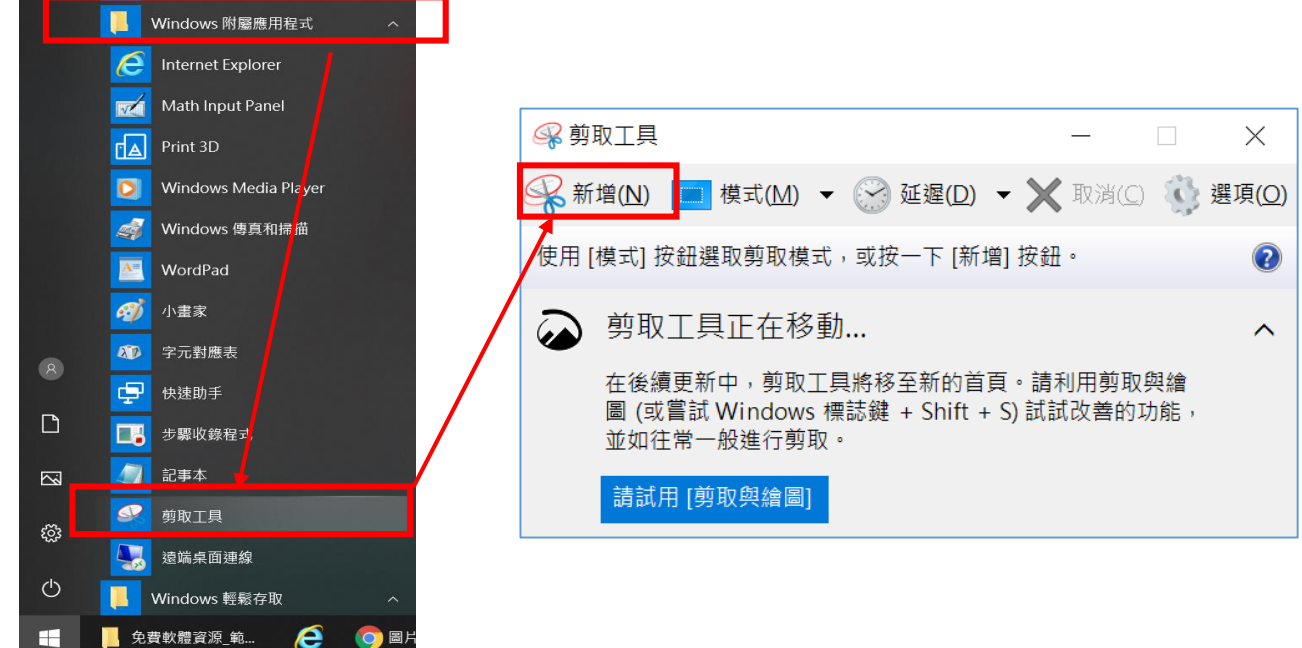

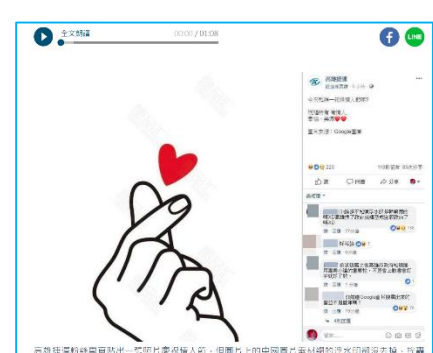

(4)剪裁之後,按右鍵選【另存新檔】,存在D槽【範例檔案練習資料】 內,存成【擷取.jpg】檔案

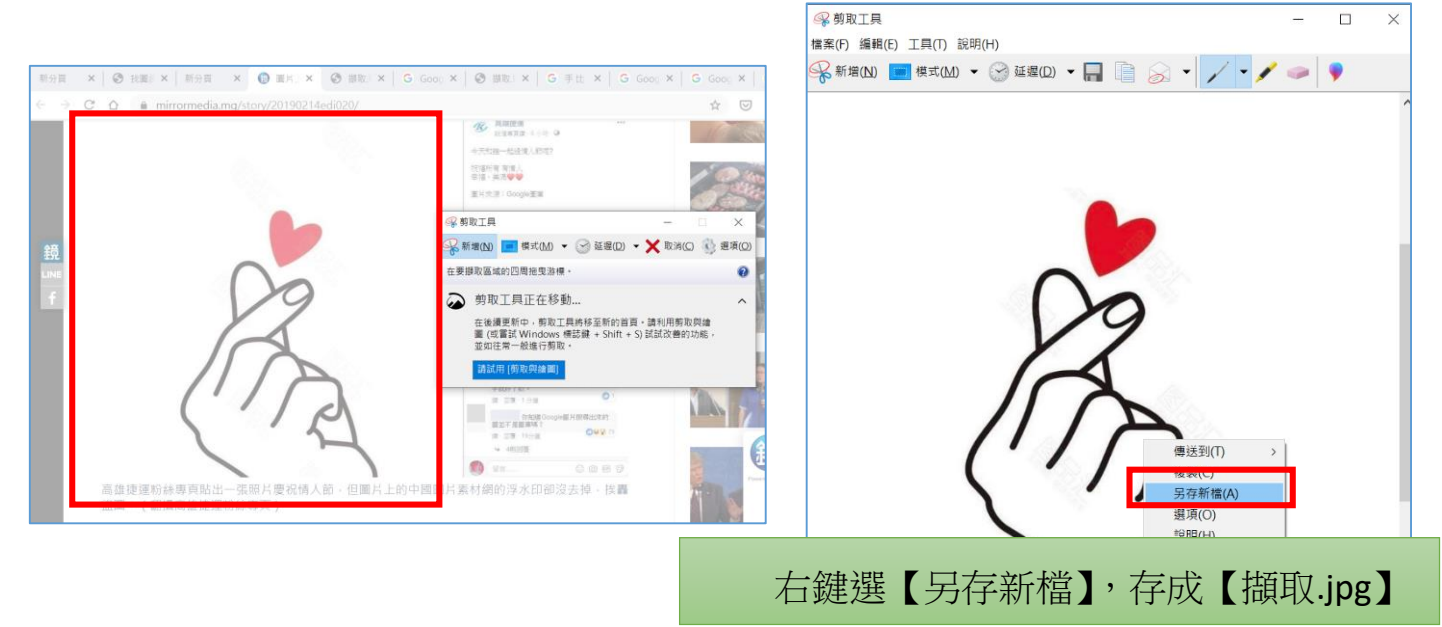

(5)把【擷取.jpg】拉到 Chrome 裡面。在圖片上按右鍵進行【以 Google 搜尋圖片】

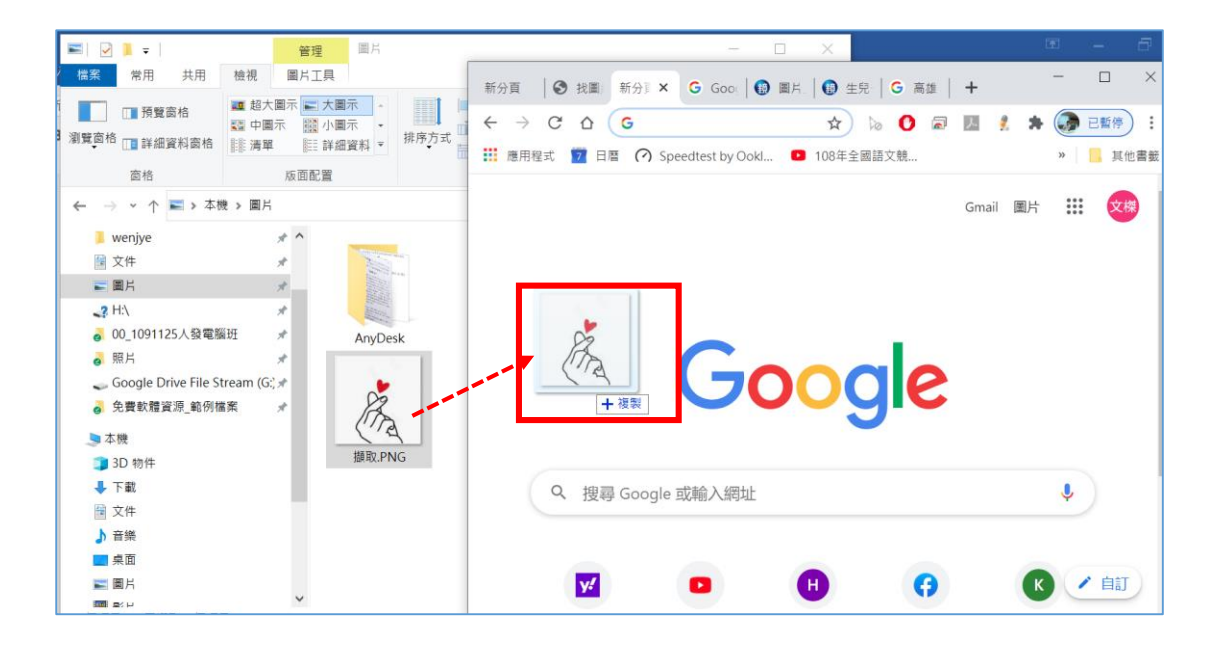

#### (6)點選搜尋,結果卻出現右邊的維基百科

| Google 🥻             |                                                                                                    | x 🖸 🎍 Q   |                                                                                            |         |  |
|----------------------|----------------------------------------------------------------------------------------------------|-----------|--------------------------------------------------------------------------------------------|---------|--|
| Q                    | 全部 🔄 圖片 🛇 地圖 :更多                                                                                                    | 設定 工具     |                                                                                            | 安全搜尋已開啟 |  |
| 約3                   |                                                                                                    |           |                                                                                            |         |  |
| ្រុ                  | <ul> <li></li></ul>                                                                                                    |           | 比心 <                                                                                       | (A)     |  |
| pia<br>比<br>변/<br>개3 | iy.google.com > store > apps > details ▼ 轉為繁體網頁<br>;心陪练-大神陪你打游戏- Google Play 應用程式<br>心陪练App 国內领先的技能分享平台 比心陪练App上汇聚了各个领域的高颜值打<br>通过专业的技能、优质的服务帮助用户练习游戏。节省用户的… | 荧术大神,他(她) | 心形手勢,是指比劃出心形,表達喜愛、友好的一種<br>勢,這個動作可叫比心,心在人類文化中常和生命、<br>識、愛慕、情感聯係在一起,故比心實際上是對正配<br>緒的表達,維基百科 |         |  |

(7)原來這張圖片在維基百科裡面也有一張相關相類似的圖片,而且是可 授權的。捷運公司若能學會以圖找圖,也許就不會出這個負面的新聞。

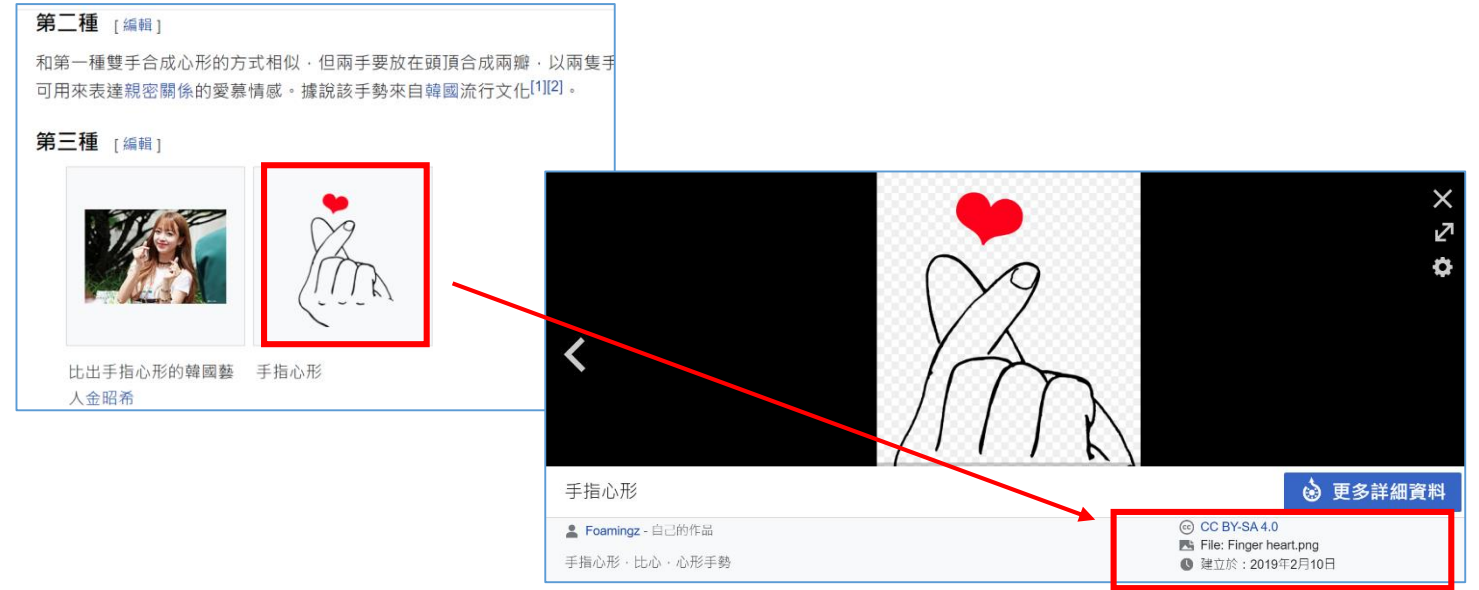

### 壹拾.免侵權 3---利用 YouTube 音樂庫下載無版權配樂

- YouTube 音樂庫提供許多各類不同的免費音樂 MP3,提供簡報單做背景 音樂,免費又不侵權,值得大家試試看!
- 無版權音樂庫是 YouTube 頻道無版權及免費的音樂,使用者可以自由去 搜尋,編排,剪輯及發佈音樂用於商業用途。如果該音樂有"姓名標示 ",必須註明出處,以表彰創作者姓名。
- 此音樂庫的免費音樂都是免費的背景音樂,並按不同音樂類型,音樂氣
   氛及作者等等所整理及編排。

#### 一.如何使用無版權音樂

在 Chrome 瀏覽器輸入【YouTube】

- 二. 無版權配樂下載的網址
  - 1、進入 YouTube 之後,選擇【登入】
  - 2、點選分類的音樂庫(快樂、古典、悲傷、鄉村….)

| 音樂                                          | Q.            |       | 8 登入 |
|---------------------------------------------|---------------|-------|------|
| Audio Library 日本市场市场市场市场市场                  | aera          |       |      |
| Google<br>登入                                |               |       |      |
|                                             | 輸入您的 Google 帳 | 號與密碼, | 按繼續  |
| 如果這不是你的電腦,請使用訪客模式以私密方式登入。瞭解詳情<br>建立帳戶<br>繼續 |               |       |      |

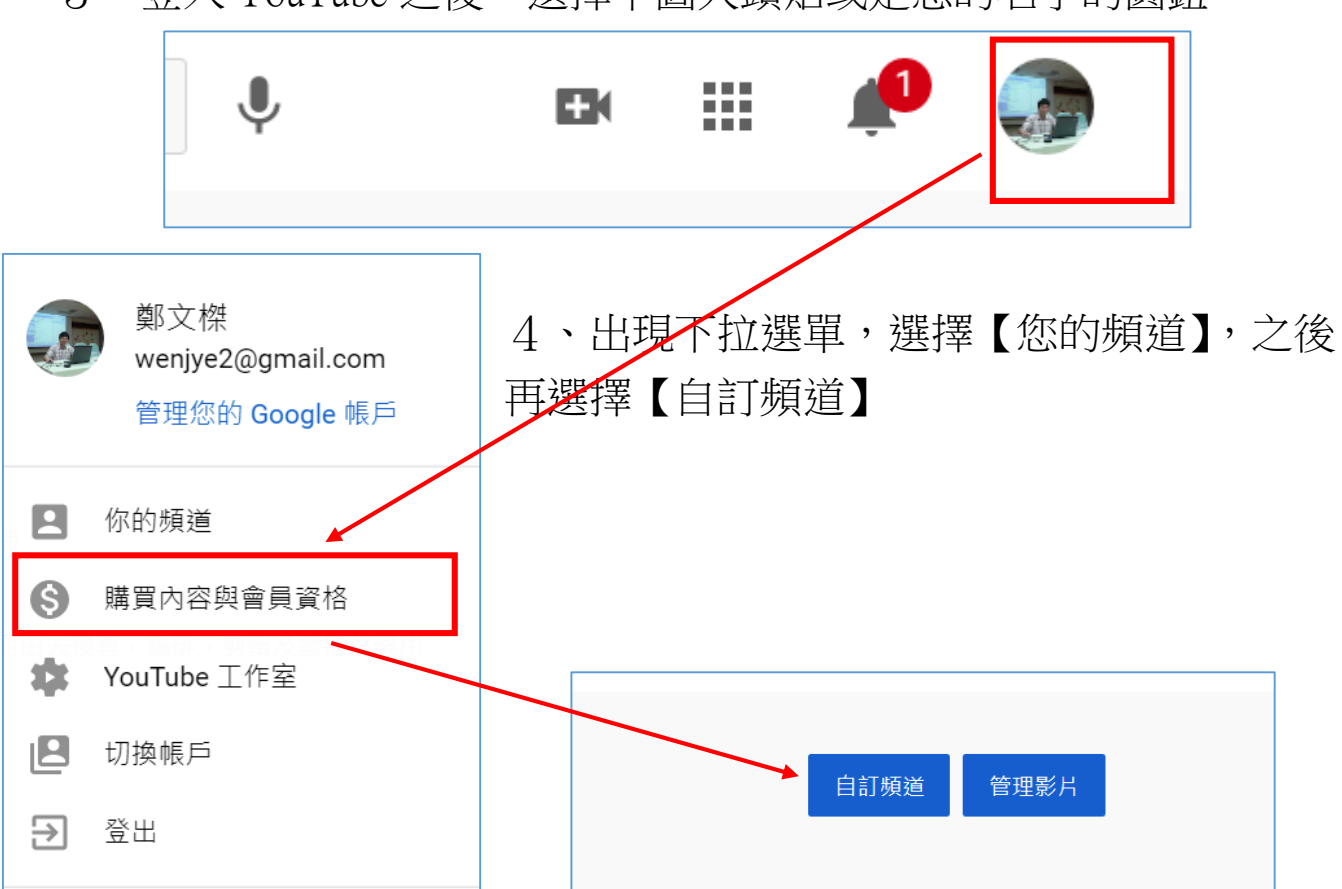

5、出現如下圖畫面,在左邊會有一個【音效庫】,點選音效庫就會 列出免費無版權音樂,滑到每首歌行末,就會出現【下載】鈕

|    |                        | 音效庫                              |                       |            |       |          |      |            |      |        |
|----|------------------------|----------------------------------|-----------------------|------------|-------|----------|------|------------|------|--------|
|    |                        | 使用這個音效庫即表示你同意 YouTube 音效庫的條款及細則。 |                       |            |       |          |      |            | 瞭解   |        |
|    | 你的頻道<br><sup>鄭文傑</sup> | 免費                               | 音樂                    | 音效         | 已加星號  |          |      |            |      |        |
|    |                        | Ŧ                                | 搜尋或                   | 篩選音效庫      |       |          |      |            |      |        |
| ©  | 版權                     |                                  |                       | 曲名         |       | 類型       | 情境   | 演出者        | 長度   | 授權類型   |
| \$ | 營利                     | $\bigcirc$                       | \$                    | 19th Floor |       | 舞曲和電音    | 灰暗   | Bobby Rich | 2:01 | ٥      |
| ×× | 自訂                     | $\bigcirc$                       | $\overleftrightarrow$ | Breatha    |       | 舞曲和電音    | 灰暗   | josh pan   | 3:04 | ٠      |
| ٥  | 音效庫                    | $\bigcirc$                       | ☆                     | Awful      |       | 嘻哈和饒舌    | 灰暗   | josh pan   | 3:37 | ۵      |
| \$ | 設定                     | $\bigcirc$                       | ☆                     | Voices     | <br>演 | 出者       | 長度   | 授權類型       |      | 新增時間 🗸 |
|    |                        |                                  |                       |            | - во  | obby 🛛 🗧 | 2:01 | 0          |      | 下載     |

### 壹拾壹-課後補充----手機平板常用工具篇

## 一.【Star Walk 2】星座圖 APP

- 1、【Star Walk 2】 APP、自然課介紹的星座圖
- 2、即時幫助你找到天空中的星星、行星、星座和 其他天體

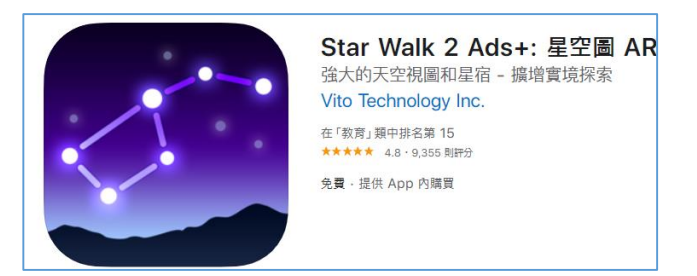

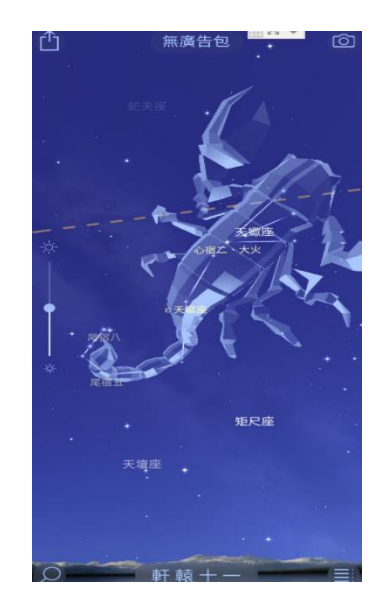

## 二.【Office Lens】 文件校正軟體 APP, 增進工作效率

即時拍製及時校正。可自動辨識列印和手寫文字,以便 讓您在圖像中搜尋文字,然後複製和編輯這些文字。

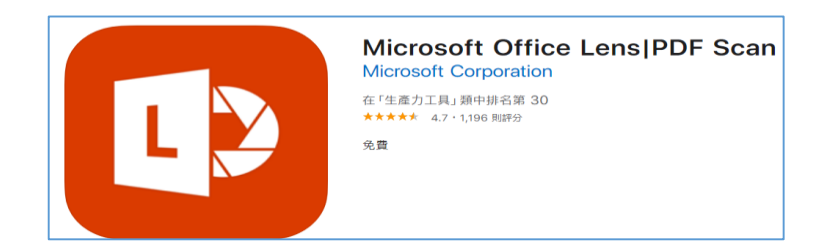

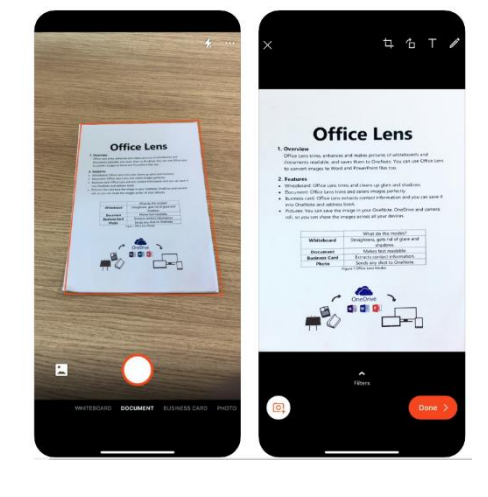

1、重要功能

(1)- 使用白板模式時, Office Lens 可剪裁並清除眩光和陰影。

(2)- 使用文件模式時, Office Lens 可剪裁影像並調整影像顏色。

Office Lens 可以剪裁及強化白板和文件的照片,還能辨識其中的文字。Office Lens 還能將影像轉換成可以編輯的 Word 和 PowerPoint 檔案。